Government of Canada Relocation Support Services (GCRSS)
Contract TBS

## Information Management Expenditure Tracking System (IMETS) User Manual

• • • •

Version 1.0 14 December 16

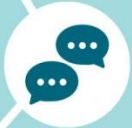

(F

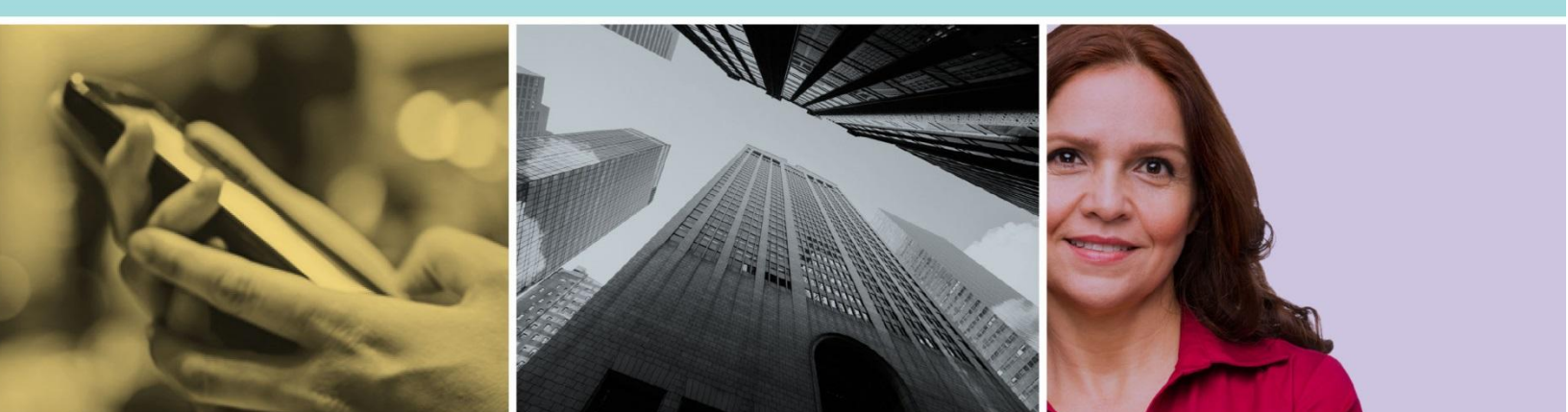

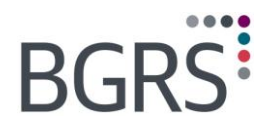

----

## **Table of Contents**

| Docun         | ment Change History                                                                                                    |                                                                                                    |
|---------------|----------------------------------------------------------------------------------------------------|----------------------------------------------------------------------------------------------------|
| 1             | Secure Website Login                                                                                                    | 4                                                                                                    |
| 2             | Welcome to your Personal Website                                                                                                    | 5                                                                                                    |
| 3             | Search Functionality                                                                                                    | 6                                                                                                    |
| 4             | New Authorization                                                                                                    | 7                                                                                                    |
|               | 4.1 Files Awaiting Submit                                                                                                    | 8                                                                                                    |
| 5             | Approval Requests                                                                                                    | 12                                                                                                    |
| 6             | My Profile                                                                                                    | 15                                                                                                    |
|               | 6.1 Client Details<br>6.2 Change Password                                                                                                    | 16<br>17                                                                                                    |
| 7             | Program Admin                                                                                                    |                                                                                                    |
|               | 7.1 File Authorization                                                                                                    | 19                                                                                                    |
| 8             | Program Admin > File Audit                                                                                                    | 20                                                                                                    |
|               | 8.1 File Audit                                                                                                    | 22                                                                                                    |
|               | 8.2 General Audit                                                                                                    |                                                                                                    |
| 9             | 8.2 General Audit<br>Program Admin > Quick View                                                                                                    | 26<br>                                                                                                    |
| 9             | <ul> <li>8.2 General Audit</li> <li>Program Admin &gt; Quick View</li> <li>9.1 File Information</li> <li>9.2 Transferee Details</li> <li>9.3 File Details</li> <li>9.4 BGRS Team</li> <li>9.5 Financial Worksheet</li> <li>9.6 Expense Claim</li> <li>9.7 Personalized Payout</li> <li>9.8 Notepad</li> <li>9.9 Approval Requests</li> <li>9.10 Expenses Paid</li> <li>9.11 Invoices &amp; Payments</li> <li>9.12 Unbilled Transactions</li> <li>9.13 Final Account Summary</li> <li>9.14 T4/RL-1 Report</li> </ul>                              | 26<br>                                                                                                    |
| 9<br>10<br>11 | <ul> <li>8.2 General Audit</li> <li>Program Admin &gt; Quick View</li> <li>9.1 File Information</li> <li>9.2 Transferee Details</li> <li>9.3 File Details</li> <li>9.4 BGRS Team</li> <li>9.5 Financial Worksheet</li> <li>9.6 Expense Claim</li> <li>9.7 Personalized Payout</li> <li>9.8 Notepad</li> <li>9.9 Approval Requests</li> <li>9.10 Expenses Paid</li> <li>9.11 Invoices &amp; Payments</li> <li>9.12 Unbilled Transactions</li> <li>9.13 Final Account Summary</li> <li>9.14 T4/RL-1 Report</li> <li>Document Management</li> </ul> | 26<br>32<br>33<br>33<br>34<br>35<br>36<br>36<br>37<br>38<br>38<br>38<br>39<br>40<br>40<br>41<br>41<br>42<br>43<br>44<br>44<br>44 |

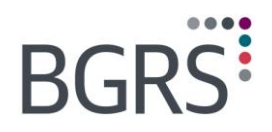

|        | 11.3<br>11.4<br>11.5 | Relocation Policy & Links<br>IMETS Training &Support | 49<br>50<br>51 |
|--------|----------------------|------------------------------------------------------|----------------|
| 12     | Reports              |                                                      | 52             |
|        | 12.1                 | Inbox                                                | 52             |
|        | 12.2                 | Client Reports                                       | 53             |
|        | 12.3                 | Financial Reports                                    | 54             |
|        | 12.4                 | File Level Reports                                   | 59             |
| 13     | Contact              | Us                                                   | 60             |
| Attach | ment: Us             | er Guides for the Transferee Secure Website          | 61             |

Property of BGRS, permitted Government uses defined under Public Works and Government Services Canada (PWSGC) Contract No. 24062-140087/001/ZL. Copyright 2016 - BGRS

٠

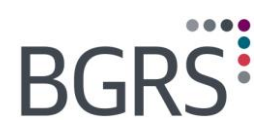

-----

## **Document Change History**

| Version | Date             | Note                |
|---------|------------------|---------------------|
| 1.0     | 14 December 2016 | Original Submission |
|         | 25 January 2017  | Rebranding 2017     |

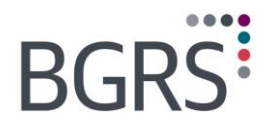

## **1** Secure Website Login

The Departmental National Coordinator (DNC) authorizes BGRS to provide Department Regional Coordinators (DRCs) and Reviewers with a user ID and password for the secure website <u>www.relodialogue.com</u>.

Once you have received your user ID and password you can proceed to the login page as shown here. Remember that user IDs and passwords are case sensitive and we recommend that you do not copy and paste from the emails received, as you may copy formatting which will not allow you to log in. You will be able to choose which language to view the website in by clicking either **Login English** or **Connexion française**.

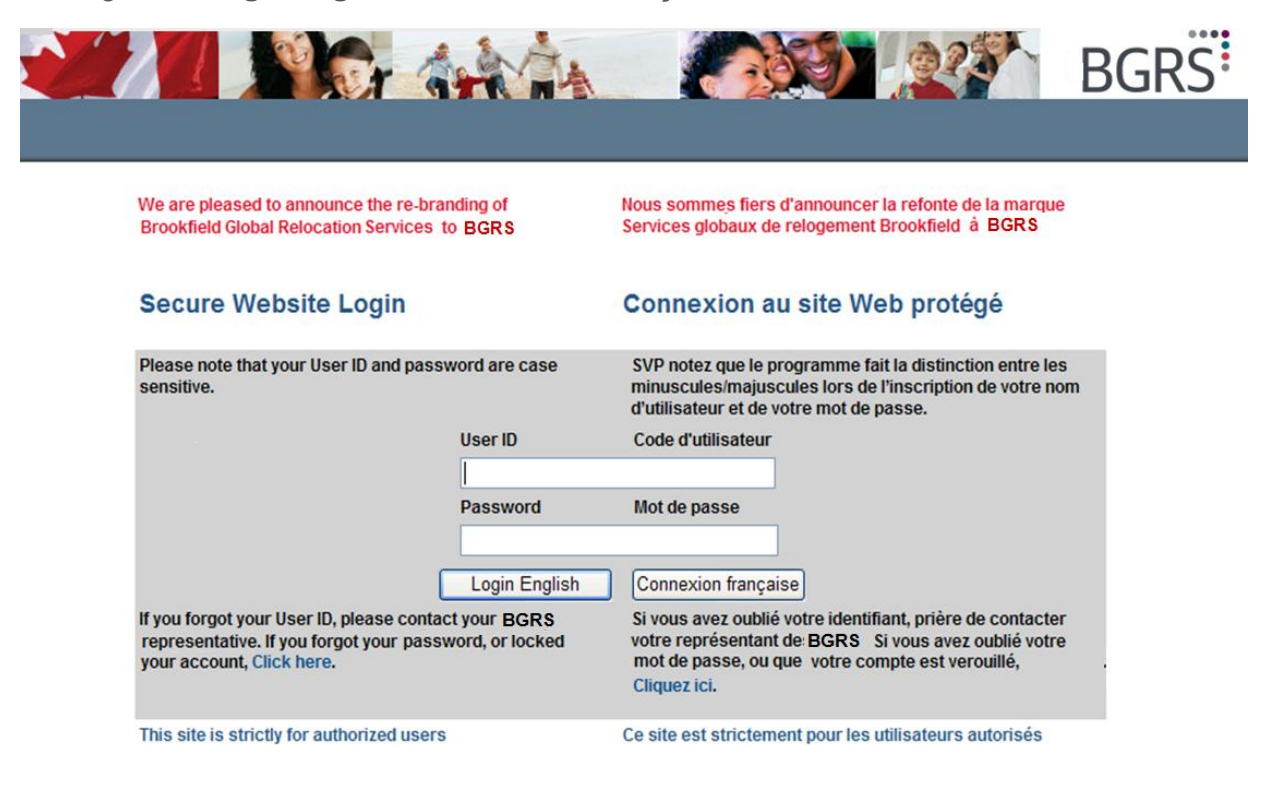

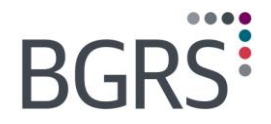

## 2 Welcome to your Personal Website

Once logged in and landed on the Welcome Page, immediate access to important information is granted.

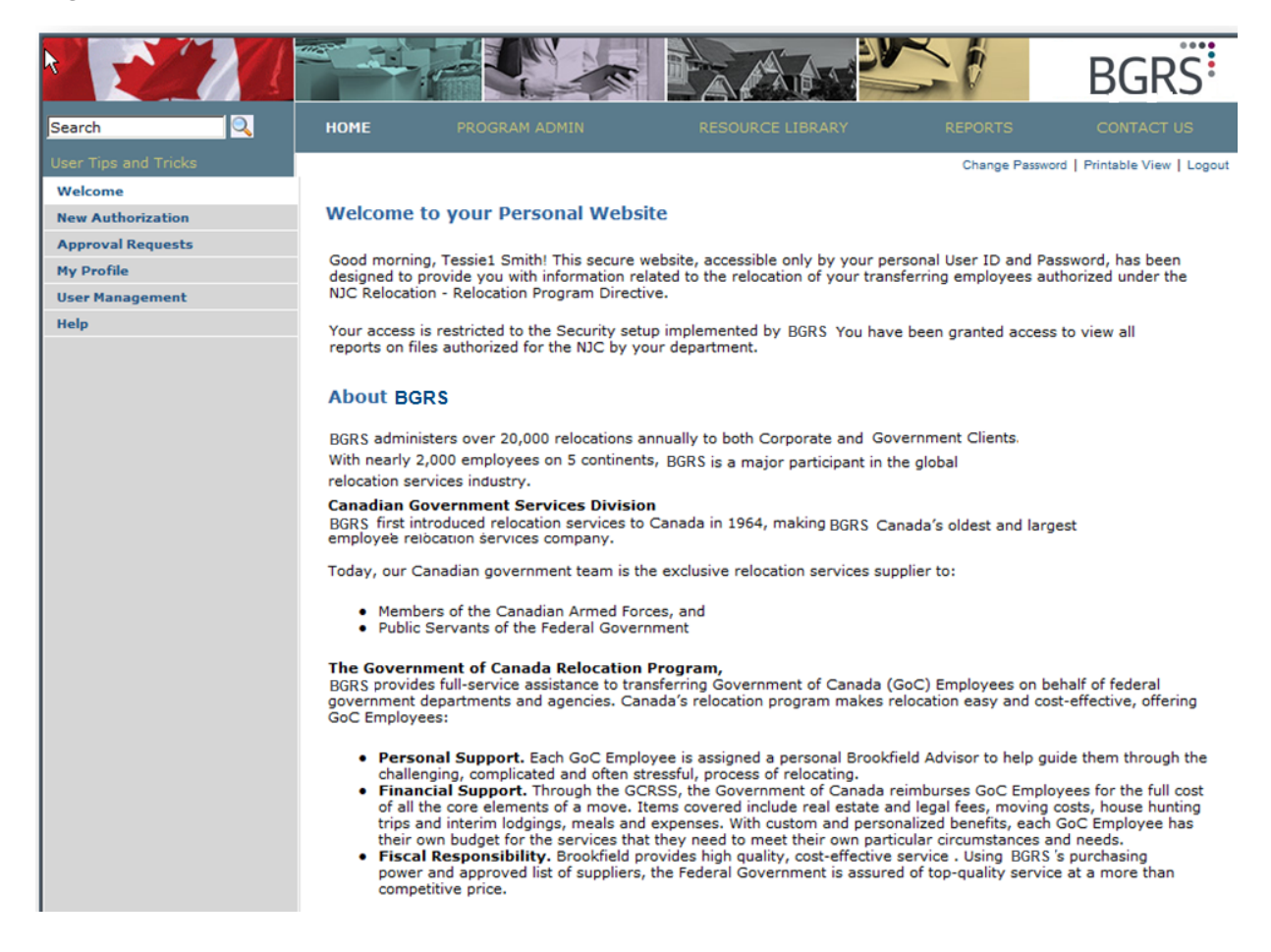

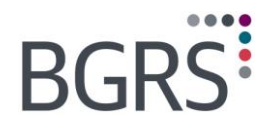

## **3 Search Functionality**

On the top left hand corner of the website, you will be able to enter a search criteria for specific text found within the documents found in the website.

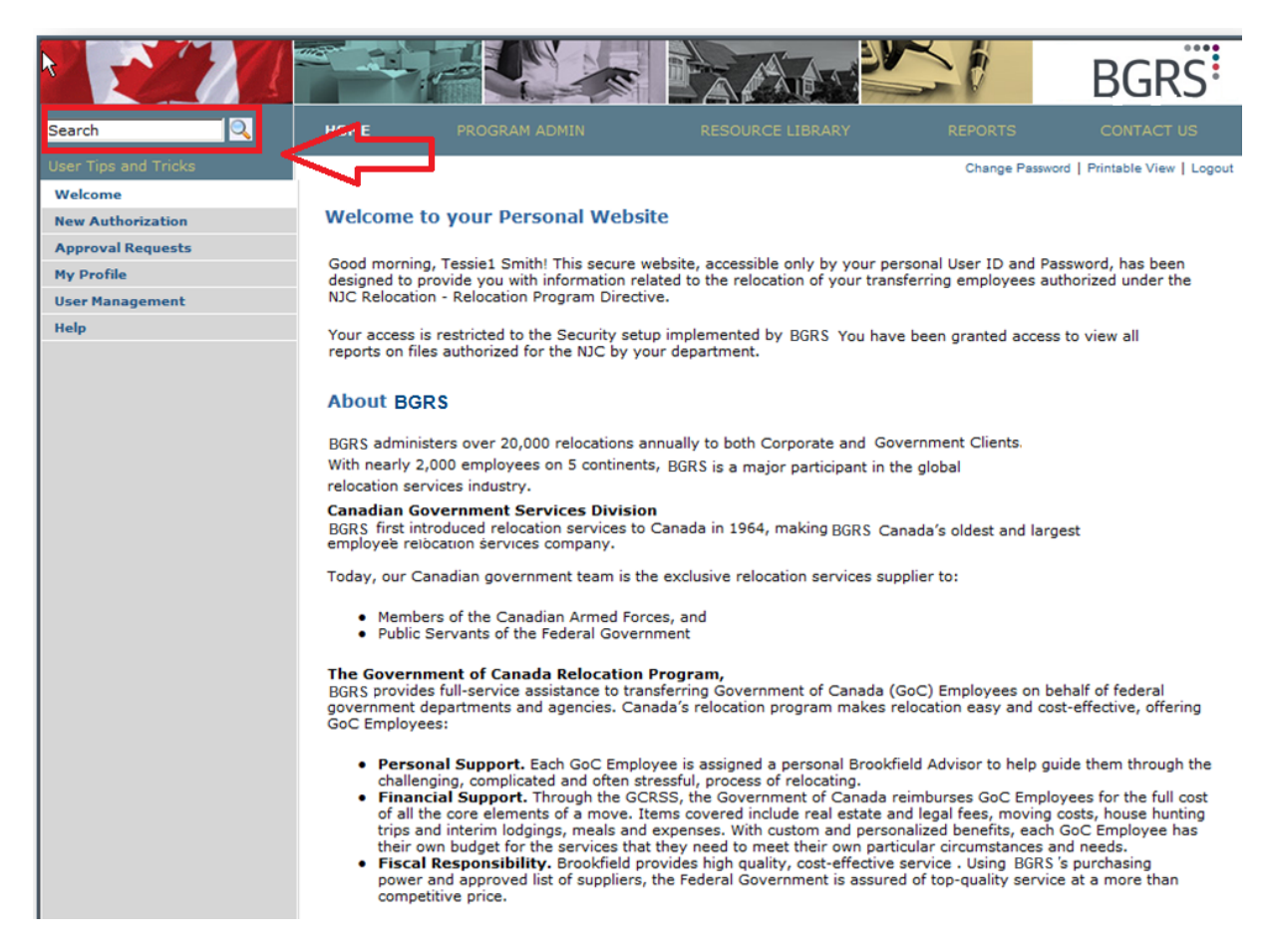

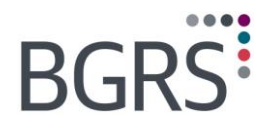

## 4 New Authorization

In the *Program Admin* tab, select *File Authorization*. Many fields are mandatory and the system will prompt you with a red asterisk should any information be missing or incorrect upon submission attempt. There are 3 main sections to the authorization form, Relocating Employee Information, Property Information and File information.

Some information that is important to note while completing the authorization:

- The coordinator, substitute coordinator and billing contact are the only contacts authorized with which BGRS will discuss any details of this files and are required fields.
- When choosing the move type, care must be taken to choose the correct one as choosing the wrong move type may result in incorrect funding calculations such as the case of Initial Appointee non EX/GIC vs. Transfer (initial appointee GIC/EX).
- When entering phone number information, please ensure it is formatted as numbers only no hyphens, dashes, letters or spaces.

Once you have completed the required information, click the **Submit** button at the bottom of the page. You will be required to enter your password in order to continue.

The file is entered into our system once you hit the **Submit** button. Once your file has been submitted you will see a screen which will detail all the information that you have entered as well as provide you with the BGRS file number.

| Search Q HOME User Tips and Tricks Program Administration Home File Authorization New Authorization Files Awaiting Submit Help Approval Requests File Audit Quick View Document Management Initial:                                                                                                    | PROGRAM AD<br>Authorization<br>ave now reached the onli<br>ant to note that all requi<br>on ac complete the requi<br>given you the option of sa<br>rrm will be saved for 7 da<br>y reasons, your session Vour session V | MIN R<br>ne authorization page<br>red fields are necessa<br>red fields you will no<br>aving your authorizati<br>ays following which it<br>vill expire after 60 min | Before you start filling or<br>ry prior to submitting the t<br>t be able to submit the au<br>an form without submitting<br>will be deleted form the sy<br>utes of inactivity.  | REPORTS<br>Change Passwor<br>ut the form, it is<br>authorization. If<br>uthorization. We<br>it to BGRS<br>stem. For | CONTACT US                 |
|----------------------------------------------------------------------------------------------------|----------------------------------------------------------------------------------------------------|----------------------------------------------------------------------------------------------------|----------------------------------------------------------------------------------------------------|----------------------------------------------------------------------------------------------------|----------------------------|
| User Tips and Tricks  Program Administration Home File Authorization Files Awaiting Submit Help Approval Requests File Audit Quick View Document Management Initial:                                                                                                    | Authorization<br>ave now reached the onlin<br>rant to note that all requir<br>o not complete the requir<br>given you the option of sa<br>ry reasons, your session v<br>y reasons, your session v                        | ne authorization page<br>red fields are necessa<br>red fields you will no<br>aving your authorizati<br>ays following which it<br>will expire after 60 min          | . Before you start filling or<br>ry prior to submitting the<br>t be able to submit the au<br>an form without submitting<br>will be deleted form the sy<br>utes of inactivity.  | Change Passwor<br>ut the form, it is<br>authorization. If<br>ithorization. We<br>it to BGRS<br>stem. For            | d   Printable View   Logou |
| Program Administration<br>Home     File /       File Authorization     You ha<br>import       Files Awaiting Submit     you di<br>have quests       Approval Requests     securit       File Audit     If you       Quick View     Document Management       Type of<br>Saluta     Initial:                                                                                                    | Authorization<br>ave now reached the onlin<br>cant to note that all requir<br>on to complete the requi<br>given you the option of sa<br>rurm will be saved for 7 da<br>cy reasons, your session v                       | ne authorization page<br>red fields are necessa<br>red fields you will no<br>aving your authorizati<br>ays following which it<br>vill expire after 60 mir          | Before you start filling or<br>ry prior to submitting the i<br>to be able to submit the au<br>on form without submitting<br>will be deleted form the sy<br>utes of inactivity. | ut the form, it is<br>authorization. If<br>ithorization. We<br>it to BGRS<br>stem. For                              |                            |
| File Authorization     You have a second second secon                           | ave now reached the onlin<br>ant to note that all requir<br>o not complete the requir<br>given you the option of sa<br>rm will be saved for 7 da<br>ty reasons, your session v                                          | ne authorization page<br>red fields are necessa<br>red fields you will no<br>aving your authorizati<br>ays following which it<br>vill expire after 60 mir          | Before you start filling ou<br>ry prior to submitting the a<br>t be able to submit the au<br>on form without submitting<br>will be deleted form the sy<br>utes of inactivity.  | ut the form, it is<br>authorization. If<br>uthorization. We<br>it to BGRS<br>vstem. For                             |                            |
| New Authorization     You have import       Files Awaiting Submit     you do       Help     The fo       Approval Requests     securit       File Audit     If you       Quick View     Type of       Document Management     Type of       Initial:     Initial:                                                                                                    | ave now reached the onlin<br>ant to note that all requir<br>o not complete the requir<br>given you the option of sa<br>rrm will be saved for 7 da<br>ty reasons, your session w                                         | ne authorization page<br>red fields are necessa<br>red fields you will no<br>aving your authorizati<br>ays following which it<br>vill expire after 60 min          | Before you start filling or<br>ry prior to submitting the<br>t be able to submit the au<br>on form without submitting<br>will be deleted form the sy<br>utes of inactivity.    | ut the form, it is<br>authorization. If<br>uthorization. We<br>i it to BGRS<br>vstem. For                           |                            |
| Files Awaiting Submit     import       Help     The form       Approval Requests     securit       File Audit     If you       Quick View     Document Management       Type of Saluta     Saluta       Initial:     Initial:                                                                                                    | ant to note that all requir<br>o not complete the requi<br>given you the option of sa<br>rm will be saved for 7 da<br>ty reasons, your session v                                                                        | red fields are necessa<br>red fields you will no<br>aving your authorizati<br>ays following which it<br>vill expire after 60 min                                   | ry prior to submitting the<br>t be able to submit the au<br>on form without submitting<br>will be deleted form the sy<br>utes of inactivity.                                   | authorization. If<br>ithorization. We<br>it to BGRS<br>vstem. For                                                   |                            |
| Help have c fave c fave | given you the option of sa<br>orm will be saved for 7 da<br>ty reasons, your session v                                                                                                    | aving your authorizati<br>ays following which it<br>vill expire after 60 min                                                                                       | on form without submitting<br>will be deleted form the sy<br>utes of inactivity.                                                                                               | it to BGRS<br>vstem. For                                                                                            |                            |
| Approval Requests securit<br>File Audit If you<br>Quick View Type of<br>Reloc.<br>Saluta                                                                                                    | ty reasons, your session v                                                                                                    | vill expire after 60 min                                                                                                    | utes of inactivity.                                                                                                    | /stem. For                                                                                                    |                            |
| File Audit Quick View Document Management Type c Reloc: Saluta Initial:                                                                                                    |                                                                                                    |                                                                                                    |                                                                                                    |                                                                                                    |                            |
| Quick View If you Document Management Type c Reloc: Saluta Initial:                                                                                                    |                                                                                                    |                                                                                                    |                                                                                                    |                                                                                                    |                            |
| Document Management<br>Reloc<br>Saluta<br>Initial:                                                                                                    | require assistance in com                                                                                                    | pleting the form, plea                                                                                                    | se click here for a self-help                                                                                                    | document.                                                                                                    |                            |
| Reloc<br>≦aluta<br>Initial:                                                                                                    | of Move:                                                                                                    |                                                                                                    |                                                                                                    |                                                                                                    |                            |
| Initial:                                                                                                    | ating Employee Inform<br>tion: Su                                                                                                    | nation<br>r_name:                                                                                                    | First Name:                                                                                                    |                                                                                                    |                            |
|                                                                                                    | Mic                                                                                                    | ddle Name:                                                                                                    | Title:                                                                                                    |                                                                                                    |                            |
| Forma<br>Reside                                                                                                    | t phone numbers as numb<br>nce Phone #: Off                                                                                                    | ers only. No hyphens<br>fice Phone # Ex                                                                                                    | dashes, letters or spaces.<br>t:Cell Phone #                                                                                                    |                                                                                                    |                            |
|                                                                                                    | I                                                                                                    |                                                                                                    |                                                                                                    |                                                                                                    |                            |
| Fax #:                                                                                                    | Em                                                                                                    | ail Address:                                                                                                    |                                                                                                    |                                                                                                    |                            |
|                                                                                                    |                                                                                                    |                                                                                                    |                                                                                                    |                                                                                                    |                            |
| Emplo                                                                                                    | yee #: Tra                                                                                                    | ansfer Allowance:                                                                                                    | Monthly Salary:                                                                                                    |                                                                                                    |                            |
|                                                                                                    |                                                                                                    |                                                                                                    |                                                                                                    |                                                                                                    |                            |
| Positio                                                                                                    | n Information: Lar                                                                                                    | nguage Preference:                                                                                                    | Marital Status:                                                                                                    |                                                                                                    |                            |
| □ ex,                                                                                                    | /GIC                                                                                                    |                                                                                                    | <b>_</b>                                                                                                    | •                                                                                                    |                            |

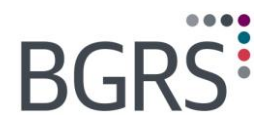

## 4.1 Files Awaiting Submit

You will receive a confirmation email to the effect that the file has been received in our systems. A separate email will be sent to the employee advising that you have authorized their relocation, and inviting them to visit the public website to self-register. They will then be contacted within 48 hours by their relocation advisor.

Should you find that you are missing some information, at the bottom of your authorization screen you can chose to **Save to Submi**t later for up to 7 days, after which the authorization will be deleted.

To return to a saved authorization you would chose the **Files Awaiting Submit** option rather than **New Authorization**. Just click **Modify** and you will be returned to the authorization so you can complete the missing information.

|                                |           |                                        |                  | SI           | BGRS                           |
|--------------------------------|-----------|----------------------------------------|------------------|--------------|--------------------------------|
| Search                         |           | PROGRAM ADMIN                          |                  |              | CONTACT US                     |
| User Tips and Tricks           |           |                                        |                  | Change Passy | vord   Printable View   Logout |
| Program Administration<br>Home | File Auth | norization - Awaiting Su               | ıbmit List       |              |                                |
| File Authorization             |           | ······································ |                  |              |                                |
| New Authorization              | Name Ad   | dress Business Phone No.               | Last Modified On |              |                                |
| Files Awaiting Submit          |           |                                        |                  |              |                                |
| Help                           |           |                                        |                  |              |                                |
| Approval Requests              |           |                                        |                  |              |                                |
| File Audit                     |           |                                        |                  |              |                                |
| Quick View                     |           |                                        |                  |              |                                |
| Document Management            |           |                                        |                  |              |                                |
|                                |           |                                        |                  |              |                                |

For quick reference, we have prepared a list of fields to explain what data is required and why:

| #  | Description        | Mandatory<br>Field? | What/Why data is requested                                                                                                    |
|----|--------------------|---------------------|----------------------------------------------------------------------------------------------------|
| 1  | Type of Move       | Yes                 | Allows BGRS to ensure the application of benefits in accordance with the Directive/Policy, as it relates to the correct move type.                                                                                                    |
| 2  | Salutation         | Yes                 | Identifies employee                                                                                                    |
| 3  | Surname            | Yes                 | Identifies employee                                                                                                    |
| 4  | First Name         | Yes                 | Identifies employee                                                                                                    |
| 5  | Initial            | No                  | Identifies employee (some may not have a middle name)                                                                                                    |
| 6  | Middle Name        | No                  | Differentiates between multiple employees with the same name                                                                                                    |
| 7  | Title              | Yes, for<br>EX/GIC  | Official job title. BGRS can confirm EX/GIC category and address employee utilizing correct title. Not required for IA/ER move types.                                                                                                    |
| 8  | Residence Phone #  | Yes                 | Contact information                                                                                                    |
| 9  | Office Phone # Ext | Yes                 | Contact information                                                                                                    |
| 10 | Cell Phone #       | No                  | Contact information – employee may not have a cellular phone                                                                                                    |
| 11 | Fax #              | No                  | Contact information – employee may not have access to a fax                                                                                                    |
| 12 | Email Address      | Yes                 | Contact information – used to confirm authorization of file                                                                                                    |
| 13 | Employee #         | Yes                 | Contact information - Should the employee self-register,<br>the system will use the employee # to create a system<br>match and update the electronic file accordingly                                                                                                    |
| 14 | Transfer Allowance | Yes                 | Required in calculation of funding for Personalized<br>Envelope. Equivalent to two (2) weeks' salary or four (4)<br>weeks' salary if employee is EX/GIC. To calculate the<br>transfer allowance based on the employee's annual salary,<br>divide by 52.176 and multiply by required number of weeks. |

| #  | Description                      | Mandatory<br>Field? | What/Why data is requested                                                                                                    |
|----|----------------------------------|---------------------|----------------------------------------------------------------------------------------------------|
| 15 | Monthly Salary                   | Yes                 | Required to calculate tax equivalent to two (2) weeks' salary for Releve 1 tax documents provided with T4 documents (if applicable) |
| 16 | Position Information:<br>GIC/EX  | No                  | Check box if your employee is EX/GIC                                                                                                |
| 17 | Language Preference              | Yes                 | Allows BGRS to assign file to a French or English consultant                                                                        |
| 18 | Marital Status                   | Yes                 | Determine applicable benefits                                                                                                    |
| 19 | House Number                     | No                  | Contact information - Required if applicable                                                                                        |
| 20 | Unit Number                      | No                  | Contact information - Required if applicable                                                                                        |
| 21 | Street                           | Yes                 | Contact information                                                                                                    |
| 22 | City                             | Yes                 | Contact information                                                                                                    |
| 23 | Province                         | Yes                 | Contact information                                                                                                    |
| 24 | Postal/Zip Code                  | Yes                 | Contact information                                                                                                    |
| 25 | Situation at Origin              | Yes                 | Determine applicable benefits                                                                                                    |
| 26 | Intention at<br>Destination      | Yes                 | Determine applicable benefits                                                                                                    |
| 27 | Origin Work Postal<br>Code       | Yes                 | Determine distance from origin to destination                                                                                       |
| 28 | Destination Work<br>Postal Code  | Yes                 | Determine distance from origin to destination                                                                                       |
| 29 | Origin City                      | Yes                 | Determine distance from origin to destination                                                                                       |
| 30 | Destination City and<br>Province | Yes                 | Determine distance from origin to destination                                                                                       |
| 31 | Coordinator                      | Yes                 | Contact information of the Departmental Coordinator assigned to the file                                                            |

Property of BGRS, permitted Government uses defined under Public Works and Government Services Canada (PWSGC) Contract No. 24062-140087/001/ZL. Copyright 2016 - BGRS

IMETS User Manual – Page 10

đ

-----

| #  | Description                      | Mandatory<br>Field? | What/Why data is requested                                                                                              |
|----|----------------------------------|---------------------|----------------------------------------------------------------------------------------------------|
| 32 | Substitute Coordinator           | Yes                 | Contact information of the substitute Departmental coordinator assigned to the file when the Coordinator is unavailable |
| 33 | Billing Contact                  | Yes                 | Department contact where invoices are to be sent                                                                        |
| 34 | Submitted By                     | Yes                 | Defaults to login user's name                                                                                           |
| 35 | Reporting Date                   | Yes                 | Determine timeline for relocation                                                                                       |
| 36 | Comments/Special<br>Instructions | No                  | Enables communication with BGRS for specific details, requirements to aide in administration of relocation.             |

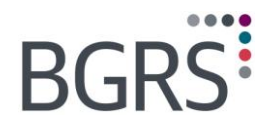

## **5** Approval Requests

The Approval Requests Module was designed by BGRS to provide our clients with an efficient method of receiving complete information required to make an informed decision and approval for specific benefits as identified in the applicable Directive/Policies. The module is available in both official languages for all relocation files that you have authorized for relocation benefits.

The Approval Requests module is used:

#### By BGRS advisor:

- To complete specific templates when required by employee (See Table 1)
- To submit to Departmental Coordinator, Relocation Reviewer or DCBA for approval

#### By the Department:

- To review request received
- To provide approval or denial to BGRS for action
- To submit any comments or observations to BGRS

If a request type has been previously approved, denied or resolved, a note is entered into the "final decision" column. No notes indicate that this is a "pending" request.

|                                |                                   |                                         | -        |                    |             |          | 1              | i)      | BGRS                              |
|--------------------------------|-----------------------------------|-----------------------------------------|----------|--------------------|-------------|----------|----------------|---------|-----------------------------------|
| Search                         |                                   | PROGRAM AD                              | MIN      |                    |             |          |                |         |                                   |
| User Tips and Tricks           |                                   |                                         |          |                    |             |          | C              | hange P | assword   Printable View   Logout |
| Program Administration<br>Home | Approval                          | Request - Exc                           | eptions  | to Policy          |             |          |                |         |                                   |
| File Authorization             |                                   | Construction of the second              |          | 1997 - Lanca - All |             |          |                |         |                                   |
| Approval Requests              | File #                            |                                         |          |                    |             |          |                |         |                                   |
| File Audit                     |                                   |                                         |          |                    |             | Sel      | ect anoth      | er file |                                   |
| Quick View                     | Туре                              | Policy                                  | Priority | Opened             | Closed      | Final    | Details        |         |                                   |
| Document Management            |                                   | Reference                               |          | - 12               |             | Decision |                |         |                                   |
|                                | Approval<br>Request =<br>GOC/RCMP | Proceed on HHT                          | Routine  | 23 Feb 2016        | 23 Feb 2016 | Approved | <u>Details</u> | Print   |                                   |
|                                | Approval<br>Request =<br>GOC/RCMP | IAM&MA and<br>Mode of<br>Transportation | Routine  | 03 Mar 2016        | 04 Mar 2016 | Approved | <u>Details</u> | Print   |                                   |
|                                | Approval<br>Request =<br>GOC/RCMP | TDRA Expenses<br>at Destination         | Routine  | 26 Oct 2016        |             | Denied   | <u>Details</u> | Print   |                                   |
|                                | Approval<br>Request =<br>GOC/RCMP | Proceed on HHT                          | Routine  | 27 Oct 2016        |             |          | Details        | Print   |                                   |
|                                |                                   |                                         |          |                    |             |          |                |         |                                   |

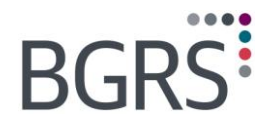

When the BGRS advisor is required to send a specific request to you for approval they will complete a specially designed template. These templates ensure that all requests sent by any BGRS team member will be consistent and complete each time. Information provided will include:

- The type of request
- Urgent or routine
- Reference to the applicable Directive /Policy
- Any additional requirements of the employee
- All pertinent dates
- BGRS recommendations and comments

#### Table: Templates for GOC Departmental Coordinator Approvals

| Template # | Subject                                                      |
|------------|--------------------------------------------------------------|
| 1          | Prior Approval to Proceed on House Hunting Trip              |
| 2          | Prior Approval to Proceed on DHIT                            |
| 3          | Authorization for Additional Travel Time on HHT              |
| 4          | Authorization to Proceed on Second House Hunting Trip        |
| 5          | Authorization for IAM&MA and Mode of Transportation          |
| 6          | Authorization to Extend the Two-Year Limit on Sale           |
| 7          | Authorization to Extend the Two-Year Limit on Purchase       |
| 8          | Authorization to Proceed Unaccompanied                       |
| 9          | Request for Commuting Assistance                             |
| 10         | Authorization for Return Trip to Finalize Sale               |
| 11         | Pre-Approval for HEA for Sale Below 95% of Appraised Value   |
| 12         | Authorization of Shipment of PMV by Commercial Carrier       |
| 13         | Pre-Approval for HSA - Sale Below 95% of the Appraised Value |

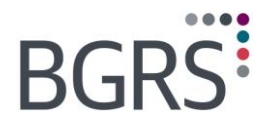

#### **Request Details**

A report is displayed to provide you with basic information regarding this employee. The report is in four sections as shown below:

- Section 1 M/E Profile Information
- Section 2 Information regarding this specific request
- Section 3 Details of the request (as complete in applicable template)
- Section 4 Interactive portion for your approval, denial, comments

| Office:                                                                    | tion Services                      |                 |
|----------------------------------------------------------------------------|------------------------------------|-----------------|
| GOC/RCMP - Central                                                         |                                    | Go to list page |
| Priority:                                                                  | Urgent                             |                 |
| RLRS File No:                                                              |                                    |                 |
| Name:                                                                      |                                    | Section 1       |
| PRI:                                                                       |                                    |                 |
| Move Type:                                                                 | Posting/Transfer                   |                 |
| Transfer Date:                                                             | 28 Apr 2008                        |                 |
| Origin:                                                                    | Ottawa                             |                 |
| Destination:                                                               | Halifax, Nova Scotia               |                 |
|                                                                            | ,                                  | /               |
| Reference:                                                                 | Approval Request =<br>GOC/RCMP     |                 |
|                                                                            | Approval for TDRA<br>expenses      | Section 2       |
| Date Initiated:                                                            | 20 May 2008                        |                 |
| Final Decision:                                                            | Approved                           |                 |
|                                                                            |                                    | J               |
| RLRS Recommendati                                                          | ons & Client Comments:             | j               |
|                                                                            | of the NJC IRD, RLRS is requesti   | Ing Section 3   |
| 20-May-2008<br>As per Section 8.12<br>authorization for t<br>new location. | the Employee to proceed unaccompan | v               |
| 20-May-2008<br>As per Section 8.12<br>authorization for t<br>new location. | the Employee to proceed unaccompan |                 |

After you have reviewed the request, you have 3 options:

- 1. Approve by selecting the **Approve** button
- 2. Not approve by selecting the **Not approve** button
- 3. Enter comments or questions to the advisor without providing a final decision

You are able to print this or any report for file retention.

Upon completion, select **Submit** and your response is forwarded to the employee's assigned BGRS advisor for their action.

Regardless of your response, your comments are entered into the details of the request as "dated" information, as shown below.

Property of BGRS, permitted Government uses defined under Public Works and Government Services Canada (PWSGC) Contract No. 24062-140087/001/ZL. Copyright 2016 - BGRS

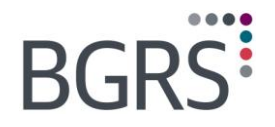

Your final decision is also captured in the applicable column of the summary report as shown below. When the advisor notifies the employee of your decision and comments, they complete the request within the application, selecting the date all parties have been notified. This information will appear in the "Closed" column, as shown below.

|                                |                                   |                                         | -        |             |               |          | 3              | 1        | BGRS                              |
|--------------------------------|-----------------------------------|-----------------------------------------|----------|-------------|---------------|----------|----------------|----------|-----------------------------------|
| Search                         |                                   | PROGRAM AD                              | MIN      |             |               |          |                |          |                                   |
| User Tips and Tricks           |                                   |                                         |          |             |               |          | С              | hange P  | assword   Printable View   Logout |
| Program Administration<br>Home | Approval                          | Request - Exc                           | eptions  | to Policy   |               |          |                |          |                                   |
| File Authorization             |                                   |                                         |          |             |               |          |                |          |                                   |
| Approval Requests              | File #                            |                                         |          |             |               |          |                |          |                                   |
| File Audit                     |                                   |                                         |          |             |               | Sel      | ect anoth      | ner file |                                   |
| Quick View                     | Туре                              | Policy                                  | Priority | Opened      | Closed        | Final    | Details        |          |                                   |
| Document Management            |                                   | Reference                               |          |             | Contraction 1 | Decision |                |          |                                   |
|                                | Approval<br>Request =<br>GOC/RCMP | Proceed on HHT                          | Routine  | 23 Feb 2016 | 23 Feb 2016   | Approved | <u>Details</u> | Print    |                                   |
|                                | Approval<br>Request =<br>GOC/RCMP | IAM&MA and<br>Mode of<br>Transportation | Routine  | 03 Mar 2016 | 04 Mar 2016   | Approved | <u>Details</u> | Print    |                                   |
|                                | Approval<br>Request =<br>GOC/RCMP | TDRA Expenses<br>at Destination         | Routine  | 26 Oct 2016 |               | Denied   | Details        | Print    |                                   |
|                                | Approval<br>Request =<br>GOC/RCMP | Proceed on HHT                          | Routine  | 27 Oct 2016 |               |          | Details        | Print    |                                   |
|                                |                                   |                                         |          |             |               |          |                |          |                                   |

## 6 My Profile

At any time passwords can be changed or verified and the contact information on file with BGRS can be updated.

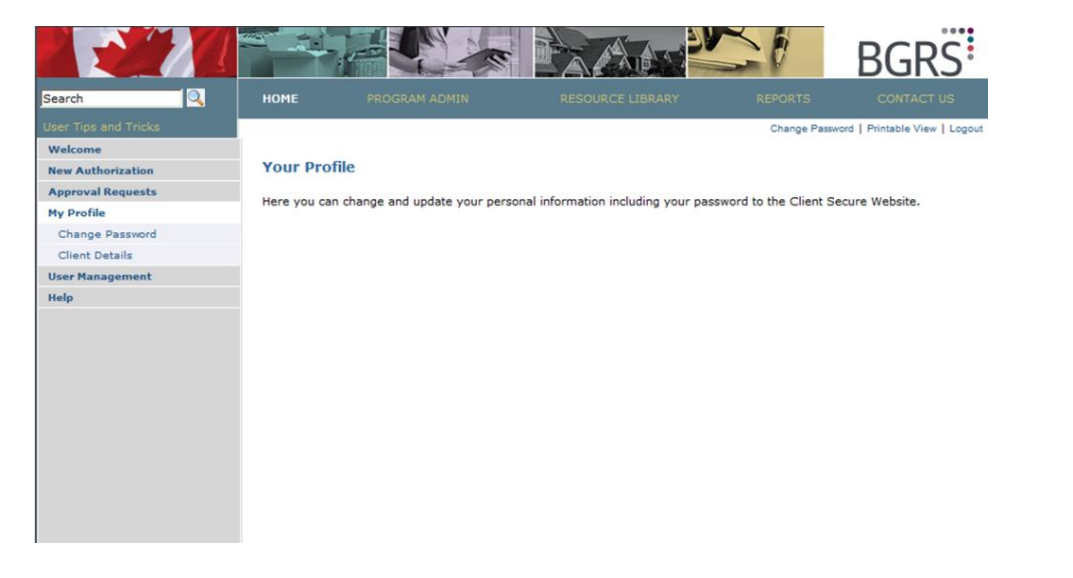

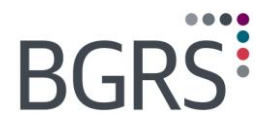

## 6.1 Client Details

Click on **Change** to update your profile. Click **Save** to update your profile or click **Cancel** to return to the Client Detail Page.

| Client Details                                              |                                                                |        |  |
|-------------------------------------------------------------|----------------------------------------------------------------|--------|--|
| Contact Type:<br>Salutation:<br>Name:<br>Title: Audit CLerk | Phone:<br>Fax:<br>File Administration Email:<br>Primary Email: | 1      |  |
| Address:                                                    | Language: English                                              | change |  |
| Contact Type<br>Salutation:                                 | Phone:<br>Fax:                                                 |        |  |
| Name:<br>Title: Audit CLerk                                 | File Administration Email:<br>Primary Email:                   |        |  |
| Address:                                                    | Language: English                                              | change |  |
|                                                             |                                                                |        |  |
|                                                             |                                                                |        |  |

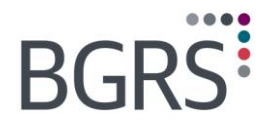

## 6.2 Change Password

Password or secret question can be changed at any time once the secure website is accessed.

|                      |              |                          |                                 |              | BGRS                          |
|----------------------|--------------|--------------------------|---------------------------------|--------------|-------------------------------|
| Search               | номе         |                          |                                 |              | CONTACT US                    |
| User Tips and Tricks |              |                          |                                 | Change Passw | ord   Printable View   Logout |
| Welcome              |              |                          |                                 |              |                               |
| New Authorization    | Change M     | ly Password              |                                 |              |                               |
| Approval Requests    | Lesia ID     |                          |                                 |              |                               |
| My Profile           | hstgcgoc     |                          |                                 |              |                               |
| Change Password      | Current Pas  | sword                    |                                 |              |                               |
| Client Details       | 1            |                          |                                 |              |                               |
| User Management      | New Passw    | ord                      | Confirm New Password            |              |                               |
| Help                 | I            |                          | I                               |              |                               |
|                      | Password r   | equires minimum of 8 cha | racters, one of which must be a | number       |                               |
|                      | Select a se  | cret question            |                                 |              |                               |
|                      | vvnat is you | r favorite colour?       |                                 |              |                               |
|                      | Secret answ  | ver                      |                                 |              |                               |
|                      | 1            | *                        |                                 |              |                               |
|                      | Save         |                          |                                 |              |                               |
|                      |              |                          |                                 |              |                               |

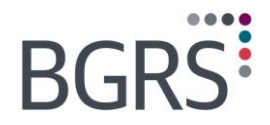

## 7 Program Admin

The *Program Admin* section of the website is where many of the modules will be found to assist you in the complete administration of relocation, such as, File Authorization, Approval Requests and Quick View. You will also be able to locate a document detailing the administration fees charged for each relocation and the scenarios associated with each fee.

|                                |              |                              | PAAN P                 | 20           | BGRS                           |
|--------------------------------|--------------|------------------------------|------------------------|--------------|--------------------------------|
| Search                         |              | PROGRAM ADMIN                |                        |              | CONTACT US                     |
| User Tips and Tricks           |              |                              |                        | Change Passw | vord   Printable View   Logout |
| Program Administration<br>Home | Program      | Administration               |                        |              |                                |
| File Authorization             |              |                              |                        |              |                                |
| Approval Requests              | Here are the | tools you need to manage you | ir relocation program. |              |                                |
| File Audit                     |              |                              |                        |              |                                |
| Quick View                     |              |                              |                        |              |                                |
| Document Management            |              |                              |                        |              |                                |
|                                |              |                              |                        |              |                                |

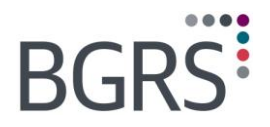

## 7.1 File Authorization

The Online Authorization tool is easy to use. In addition to saving time, it automatically adapts the form to be completed, based on the move type selected. Requiring Move Type to be selected at the outset allows fields that are not required for that move type to be "greyed out". Selecting **Initial Appointee**, for example, generates a form that requires only the information applicable to this situation, while selecting **Transfer** generates a form that requires all relevant information to be entered.

At any time, you can click the "here" hyperlink found in "If you require assistance in completing the form, please click **here** for a self-help document." located at the beginning of the page.

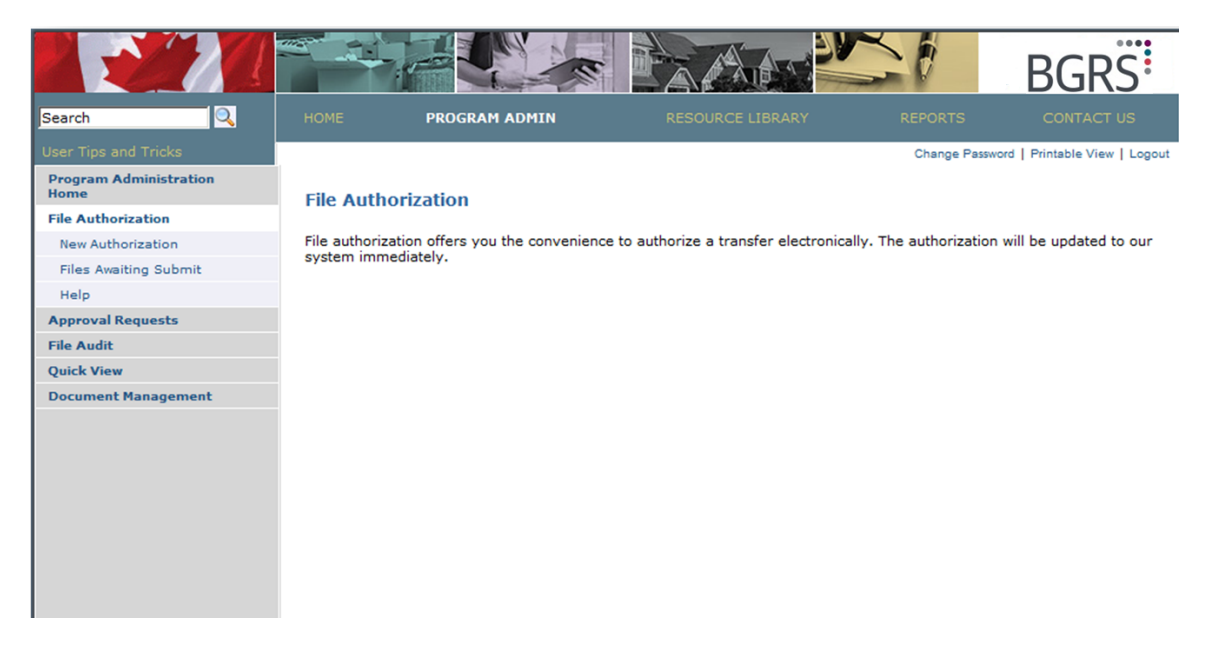

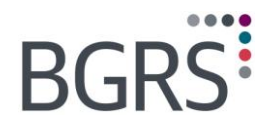

## 8 Program Admin > File Audit

The File Audit Module is a web based, interactive tool. It provides BGRS team members and the Departmental Coordinators/Reviewers, with an efficient method of reviewing relocation files.

The Audit Module is available:

- In both official languages
- 24 hours a day / 7 days a week
- For all relocation files that have been reconciled by BGRS staff or previously approved to close by the Departmental Coordinator/Reviewer

BGRS teams use the File Audit module to check compliance at any stage in the relocation. File Audit usage is mandatory prior to approving claims, during interim reconciliation and must be used to reconcile and close files. Care is taken by BGRS not to rely solely on the Audit Module to confirm that the file is ready for Client audit. Several other mechanisms are in place in our Administrative Working Instructions, to ensure accuracy and compliance.

|                                |             |                               | A A A                   |             | BGRS                           |
|--------------------------------|-------------|-------------------------------|-------------------------|-------------|--------------------------------|
| Search                         |             | PROGRAM ADMIN                 |                         |             | CONTACT US                     |
| User Tips and Tricks           |             |                               |                         | Change Pass | word   Printable View   Logout |
| Program Administration<br>Home | Program     | Administration                |                         |             |                                |
| File Authorization             |             |                               |                         |             |                                |
| Approval Requests              | Here are th | e tools you need to manage yo | our relocation program. |             |                                |
| File Audit                     |             |                               |                         |             |                                |
| Quick View                     |             |                               |                         |             |                                |
| Document Management            |             |                               |                         |             |                                |
|                                |             |                               |                         |             |                                |
|                                |             |                               |                         |             |                                |
|                                |             |                               |                         |             |                                |
|                                |             |                               |                         |             |                                |
|                                |             |                               |                         |             |                                |

When the BGRS advisor selects **Reconcile** in a file, the Coordinator/Reviewer receives an automated email message that reads:

Subject: File is ready for your Audit at www.relodialogue.com

This is to advise that BGRS File # XXX200800022, Smith, John, has been reconciled and is available for your electronic review, audit and agreement to close.

Property of BGRS, permitted Government uses defined under Public Works and Government Services Canada (PWSGC) Contract No. 24062-140087/001/ZL. Copyright 2016 - BGRS

IMETS User Manual – Page 20

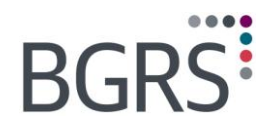

The Coordinator/Reviewer will then have the ability to audit, review, comment, and approve the file for closure. Their submission will generate an automated Scheduler entry in the BGRS system, notifying the team member who reconciled the file.

The Audit module allows for the department to review the details of their employee's relocation files in a safe and secure environment. Coordinators/Reviewers have access to all of the employee's details relocation information, including funding profile, itemized expenditures by category and a note area.

The module does a variety of audit checks on eligible benefits based on three major items:

- Funding Envelopes
- Expenses Paid
- Supporting Data

Upon selection of the Start Audit button, the application will run an electronic audit check on a multitude of audit rules as prescribed by the applicable policy and contract. On completion of the process, the application will return an Audit result list detailing:

- Each expense audited
- The component from which the expense was paid
- Expenses that are in compliance
- Any non-compliance found
  - There are two types of non-compliances:
    - Paid expenses (will show component)
    - > Missing data or missing expenses, (will not show component)

Once you have entered the File Audit Screen you have a choice of two different audit methods, as shown below.

- File Audit: Audit of a single file
- General Audit: Audit a specific expense over a group of files

| File Audit<br>[ Privacy Policy ] |                                                                                                    |                                                                                                    |                                                                                                    |  |
|----------------------------------|----------------------------------------------------------------------------------------------------|----------------------------------------------------------------------------------------------------|----------------------------------------------------------------------------------------------------|--|
| Logo                             | ut                                                                                                   | Help                                                                                                    |                                                                                                    |  |
| File Audit<br>General Audit      | Provides full audit fur<br>approval to RLRS to c<br>Provides you with the<br>files that you can sele | ction on a file that has been reconci<br>lose the file and/or submit commen<br>functionality to audit a specific area<br>ct by dates or geographical location | led for your review. You will be able to send your<br>is for RLRS response and action.<br>of the IRP Policy and/or specific benefits for a group of |  |

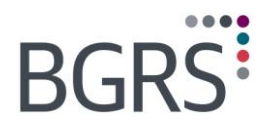

## 8.1 File Audit

This type of audit provides full audit functions on a single file. You will be able to review all benefits and paid expenses for each file, review and complete a variety of audit functions.

| File Audit<br>[ Privacy Policy ] |                                       |             |        |
|----------------------------------|---------------------------------------|-------------|--------|
| Log                              | out                                   | Неір        |        |
| File Audit - Search              | ) Select another Audit Me             | ethod       |        |
| RLRS File #                      |                                       | PRI:        |        |
| Last Name:                       |                                       | First Name: |        |
| File Status:                     | O All files () All files ready for au | dit         |        |
|                                  |                                       |             | Search |
|                                  |                                       |             |        |
|                                  |                                       |             |        |

Click on *File Audit* which will bring you to the search screen. It will automatically default to search for all files ready for audit, once you click **Search** your file list will appear. You could also enter a search criteria based on BGRS file number, employee's last name, first name, PRI number. Click on the hyperlinked BGRS File number or employee's name to open the file audit detail screen.

| File Audit<br>[ Privacy Policy ]  |                                                           |             |               |                      |
|-----------------------------------|-----------------------------------------------------------|-------------|---------------|----------------------|
|                                   | Logout                                                    | Help        |               |                      |
| File Audit - Sea                  | arch Select another Audit Meth                            | od DB L     |               |                      |
| Last Name:                        |                                                           | First Name: |               |                      |
| File Status:<br>Search result fou | All files • All files ready for audit<br>and 23 record(s) |             | S             | earch                |
| File Number                       | Name                                                      | PRI         | Transfer Date | Client Reference No. |
| 200800016                         | MS.                                                       | 048639753   | 02-Sep-2008   |                      |
| 200800026                         | <u>MR.</u>                                                | 000000000   | 08-Sep-2008   |                      |
| 200800036                         | MR.                                                       | 0           | 05-Jan-2009   |                      |
| 200700021                         | MR.                                                       | 0           | 03-Mar-2008   |                      |
| 200800005                         | MR.                                                       | 74709828    | 01-Jul-2008   |                      |
| 200800020                         | MR.                                                       | 000000000   | 18-Nov-2008   |                      |
| 200900004                         | MS.                                                       | 94579458    | 15-Jun-2009   |                      |
| 200800029                         | MS.                                                       | 082219745   | 14-Oct-2008   |                      |
| 200900008                         | MR.                                                       | 000000000   | 01-Jun-2009   |                      |
| 200700014                         | MR.                                                       | 059823836   | 31-Mar-2008   |                      |
| 1 <u>2 3</u>                      |                                                           |             |               |                      |

Property of BGRS, permitted Government uses defined under Public Works and Government Services Canada (PWSGC) Contract No. 24062-140087/001/ZL. Copyright 2016 - BGRS

IMETS User Manual - Page 22

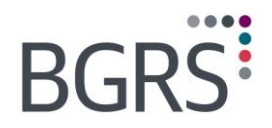

There are 4 distinct sections to the file audit detail screen:

#### Section 1: Employee's Relocation Profile Summary

- Information that determines the funding amounts available
- Information that determines eligibility to GCRSS benefits

#### **Section 2: Financial Information Summary**

- Original totals of each funding envelope as calculated at the beginning of the move
- Total expenses paid from each envelope to date, including core
- Any remaining balances in the funding envelopes

#### Section 3: Employee's Profile and Financial information details

- Links to all file data information, including suppliers used, etc.
- Links to expenses paid, authorizations for policy specific items, etc.
- Function buttons to conduct and review an audit
- Note: (See below for examples of detail screens)

### Section 4: BGRS Contact Information

Name, location and contact numbers of the responsible advisor for this file

| File Audit pupe site at                                       | 200500014 Eile Status, R.                                           | econciled File                    | ner file              |               |
|---------------------------------------------------------------|---------------------------------------------------------------------|-----------------------------------|-----------------------|---------------|
| Name:                                                         | M Smith Charles                                                     |                                   | 995026270             |               |
| Maue Tunes                                                    | Destine/Transfer                                                    | Transfer Date:                    | 31-Max-2004           |               |
| move Type:                                                    | Posting/Transfer                                                    | Transfer Date:                    | 31-Mar-2006           |               |
| Origin City:                                                  | Sydney, NS                                                          | Origin Intentions:                | Sell Principal Reside | ence          |
| Destination City:                                             | Ottawa, ON                                                          | Destination Intentions:           | Purchase Residence    | 1             |
| People Moving:                                                | 4                                                                   | Distance (km): 1685               | Qualifying Rooms      | : 9 Actual We |
| Funding and Paid Benefit                                      | s Summary:                                                          |                                   |                       |               |
| GOC (All moves)                                               |                                                                     |                                   |                       |               |
| Custom Funding Envelope:                                      | \$7,617.27                                                          | Personalized Funding Envelop      | pei                   | \$3,828.94    |
| Custom Funded Expenses:                                       | \$813.40                                                            | Personalized Funded Expense       | esi                   | \$3,828.94    |
| Balance                                                       | available: \$6,803.87                                               |                                   | Balance available:    | \$0.00        |
| Core Expenses:<br>RLRS Administration Fee:                    | \$20,483.49<br>\$1,750.00                                           |                                   |                       |               |
| Please click on any of the<br>Funding Detail<br>Expenses Paid | following for detail:<br>Family Information<br>Property Information |                                   | Approval Requests     |               |
| Prebills                                                      | HGSE Move Information                                               |                                   | Client Observation/R  | esponse       |
| Suppliers                                                     |                                                                     |                                   |                       |               |
| View Audit List                                               | View and/or edit the list                                           | of items to be audited            |                       |               |
| Start Audit                                                   | Begin Audit process                                                 |                                   |                       |               |
| Approve to close                                              | Select to send your appr                                            | oval to close this file to the RL | RS Consultant         |               |
| Audit Results                                                 | Displays results of the la                                          | st audit performed                |                       |               |
| RLRS Relocation Consulta                                      | nt                                                                  |                                   |                       |               |
| Office Location:                                              | GOC/RCMP - Cent                                                     | ral                               |                       |               |
| Relocation Consultant:                                        | Annie Lavoie                                                        | 613-236-4856 ×200                 | <u>alavoie@royal</u>  | lepage2.com   |
|                                                               |                                                                     |                                   |                       |               |

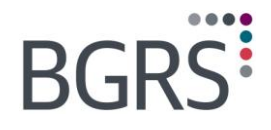

## To begin your audit

Click the View Audit List to see all items this module will be reviewing for the file.

| Description                              | Audit<br>(checked = item included) |
|------------------------------------------|------------------------------------|
| Custom/Personalized Funding Calculations |                                    |
| House Hunting Trip                       |                                    |
| Destination (Home) Inspection Trip       | ✓                                  |
| Travel to New Location                   |                                    |
| Unaccompanied Travel                     |                                    |
| Return Trip to Finalize Sale             |                                    |
| Spousal Employment Services              |                                    |
| Interim Living Expenses                  |                                    |
| Temporary Dual Residence Assistance      |                                    |
| Home Disposal                            |                                    |
| Home Replacement                         |                                    |
| Shipment of Household Goods & Effects    |                                    |
| Miscellaneous Expenses                   |                                    |
| Sundry Expenses                          |                                    |
| Reverse TDRA                             |                                    |

Property of BGRS, permitted Government uses defined under Public Works and Government Services Canada (PWSGC) Contract No. 24062-140087/001/ZL. Copyright 2016 - BGRS

IMETS User Manual - Page 24

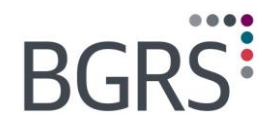

Once you are ready to begin, click the *Start Audit* button and you will be advised that the audit is in progress and to please wait.

The audit results will then display. You will see each expense type that was paid on behalf of the employee and the system will indicate whether or not it is in compliance with the provisions of the directive.

| Logout                                               | Нејр                 |               |
|------------------------------------------------------|----------------------|---------------|
| Audit Result                                         |                      |               |
| File Number 200500014 Last Audit Date: 10/06/2008 11 | :35:34 AM            |               |
| Print Return t                                       | o File Audit Observa | tion          |
| Description                                          | Funded               | In compliance |
| Appraisals                                           | Core                 | Yes           |
| Real Estate Commission                               | Core                 | Yes           |
| Legal Fee - Sale                                     | Core                 | Yes           |
| Non-accountable Incidentals                          | Personalized         | Yes           |
| Personalized Cash Payout                             | Personalized         | Yes           |
| TNL - Parking/ferry/road tolls                       | Core                 | Yes           |
| TNL - Meals                                          | Core                 | Yes           |
| TNL - Misc. allowance                                | Core                 | Yes           |
| Interim living - Lodging                             | Core                 | Yes           |
| Interim living - Meals                               | Core                 | Yes           |
| Interim living - Allowance                           | Core                 | Yes           |
| TDRA - Meals                                         | Core                 | Yes           |
| TDRA - Accommodation                                 | Core                 | Yes           |
| HHT - parking/ferry/road tolls                       | Core                 | Yes           |
| HHT - Meals                                          | Core                 | Yes           |
| HHT - Meals                                          | Custom               | Yes           |

In some cases you will see a *No* in the "In compliance" column and a "Details" link is provided. Selecting the **Details** link will open to an approval request and your approval as shown earlier in this presentation. You can choose to print these results if you wish by clicking the *Print* button.

In the Audit Results Screen, upon completion you will have access to three (3) function buttons:

- Print Easily print the entire Audit Results Report;
- Return to File Audit Return to "Approve to Close" or select another file;

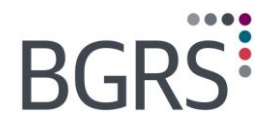

 Observation - is a function button that opens an input page where the client can enter any observations questions or concerns regarding the results especially if they are not ready to provide approval to close. On completion of entering your comments, they are automatically sent to the BGRS advisor for response.

### **Approving to Close**

Following your review of the audit results, you have the option to select the *Approve to close* button to notify BGRS of your approval to close the file and forward it to you. This will update the file status to "Client approved" and a *Scheduler* entry will be automatically sent to the responsible team member who reconciled the file. It will set the system audit trail to capture the user who approved to close. This button will be disabled when a file has already been approved to close or is closed. (BGRS users will not have access to this button).

Providing your approval to close a file does not limit your ability to question any benefit payments.

### 8.2 General Audit

Select this option from the File Audit home page if you wish to audit multiple files for a group of paid expenses or a specific pre-negotiated rate. You may enter criteria based on date ranges when the files were opened or reconciled. Select a province to audit compliance with pre-negotiated rate, etc.

| File Audit<br>[ Privacy Policy ]      |                                                                                                    |                               |                        |        |
|---------------------------------------|----------------------------------------------------------------------------------------------------|-------------------------------|------------------------|--------|
| L                                     | ogout                                                                                                    | Help                          |                        |        |
| General Audit<br>To run a general aud | Select another Audit Me                                                                                                    | ethod<br>your criteria below: |                        |        |
| Client<br>Type of audit<br>Date Range | Group of expenses Individ                                                                                                    | ual expenses                  | Date range is based on | ×      |
| Select Province:                      | Newfoundland and Labrador<br>Nova Scotia<br>New Brunswick<br>Québec<br>Ontario<br>Saskatchewan<br>British Columbia<br>Northwest Territories<br>Yukon<br>Alberta<br>Manitoba<br>Prince Edward Island<br>Nunavut |                               |                        | Search |

Property of BGRS, permitted Government uses defined under Public Works and Government Services Canada (PWSGC) Contract No. 24062-140087/001/ZL. Copyright 2016 - BGRS

IMETS User Manual - Page 26

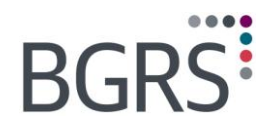

From the audit list you may select the expenses you wish to include in this specific audit. You may select any individual expense or all of them.

| Description            | Audit<br>(checked = item included) |
|------------------------|------------------------------------|
| Appraisal              |                                    |
| Home Inspection        |                                    |
| Real Estate Commission |                                    |
| Legal Fee - Sale       |                                    |
| Legal Fee - Purchase   |                                    |
| Start Audit            | ·                                  |

The module does a variety of audit checks on eligible benefits based on the funding envelopes and expenses paid.

### Audit Checks on Custom/Personalized Funding Envelopes

- An active Financial Worksheet (FW) is created for the file.
- The selected FW template is correct based on the employee's Profile as held in the database;
- The adjustments required to reduce the Custom or Personalized funding, if any, have been entered and are negative values only.
- Incentive for homeowners who elect not to sell is included if the intent is 'Elect not to sell'.
- Interim living Savings on Shorter HHT, if any, must be a positive value. Claim processed must also have total HHT days less than 7.
- Recovery adjustments must be less than or equal to zero (<=0).</li>
- Relocation Allowance is applied to funding only if allowed by Move Type
- Holdback on personalized funding is 10% of total funded amount prior to reconciliation and zero prior to closing.

#### Audit Checks on Expenses Paid

The module will check that expenses are paid in accordance with Policy and the employee's individual profile and move type. There are several sub-categories and many factors considered:

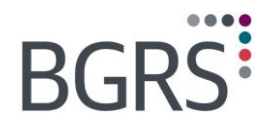

#### **Financial Worksheet Template**

Benefits paid are allowable based on a specific component in accordance with Policy (core, custom or personalized). For example:

- Non-accountable incidentals, a personalized funded expense, will be identified as an error if it was paid out of the core or custom funding.
- Benefits paid are allowable based on specific Move Type as per the selected FW funding formula. For example: EX/GIC Move Type is not entitled to Home Equity Assistance.

#### **Expense limitations**

Expenses paid are in line with and/or do not exceed the maximum (see tables below) based on:

- TPSP agreement pre-negotiated rates (See Table 1)
- GCRSS Directive/Policy limited expense amounts (See Table 2)
- Employee's Profile as held in the IMETS database (See Table 3)

### Table: Audit rules for Pre-negotiated Rates

| Pre-negotiated Rates             | Limited To:                                                     |
|----------------------------------|-----------------------------------------------------------------|
| Appraisal fee                    | The pre-negotiated rate effective on date service is requested  |
| Home Inspection fee              | Pre-negotiated rate effective on date service is requested      |
| Real estate commission rate      | Commission calculated on sale price x % rate at origin province |
| Legal fee - Origin Sale          | Pre-negotiated rate effective on sale offer acceptance date     |
| Legal fee – Destination purchase | Pre-negotiated rate effective on purchase possession date       |
| Rental Search Assistance         | Pre-negotiated rate effective on the first<br>HHT travel date   |

----

## Table 2: Audit Rules for benefits with amount limitations

| NJC Directive                              | Limited To:                                                                                                    |
|--------------------------------------------|----------------------------------------------------------------------------------------------------|
| Home Equity Assistance                     | 80% of loss from original purchase price to a maximum of \$15000 from Core                                                          |
| Capital improvements                       | Original Purchase price plus upgrades must be less than sale price.<br>Custom only.                                                 |
| Home Sale Assistance                       | 10% of appraised value to a maximum of \$15,000 from Core                                                                           |
| Lease penalty                              | No more than 3 months' rent (based on amount entered in profile)                                                                    |
| Rent in advance                            | No more than 1 month rent (based on data in destination detail)                                                                     |
| Mortgage discharge penalty                 | Maximum \$5000                                                                                                    |
| Mortgage interest differential on purchase | Maximum \$5000                                                                                                    |
| Maximum core per day                       | Total daily meal allowance in the claim for a specific trip i.e. HHT cannot exceed allowable # of days x meal rate from Core        |
| Maximum custom per day                     | Total daily meal allowance in the claim for a specific trip i.e. HHT cannot exceed allowable number of days x meal rate from Custom |
| Maximum core per night                     | Total number of nights for a specific trip i.e. HHT cannot exceed x number of nights allowable from core                            |
| Maximum custom per night                   | Total number of nights for a specific trip i.e. HHT cannot exceed x number of nights allowable from custom                          |
| Incidental/Misc rates                      | Rate used in the claim depending on # of people & days                                                                              |

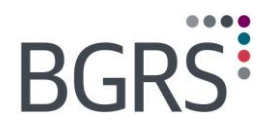

## Table: Audit Rules for Data Related Expenses

| Data related Expenses      | Eligible only if:                                                    |
|----------------------------|----------------------------------------------------------------------|
| Travel Expenses for Spouse | profile and authorization indicates that the transferee has a spouse |
| Dependant care             | transferee profile indicates minor dependants                        |
| Pet care                   | pets are indicated in the Transferee Profile                         |
| Car rental                 | travel by air as confirmed in Travel Module                          |
| Mileage allowance          | travel is not by air, based on travel booking record                 |

The application has been programmed with well over 200 potential error messages. Examples can be found below.

## Table: Partial List of Programmed Error Messages

| Programmed Error Messages                                                          |
|------------------------------------------------------------------------------------|
| This expense is not paid in accordance with the move type selected.                |
| This expense is not paid from the correct component in accordance with the policy. |
| This expense is related to a tenant and not applicable to a homeowner at origin.   |
| This expense is not applicable to homeowner who listed and sold through a broker   |
| The paid appraisal fee exceeded the pre-negotiated rate.                           |
| The paid home inspection fee exceeded the pre-negotiated rate                      |
| The paid commission exceeded the pre-negotiated rate.                              |
| The paid legal fee exceeded the pre-negotiated rate                                |
| The mortgage penalty exceeded the \$5000 maximum                                   |
| This expense is not applicable to homeowner who elected not to sell.               |
| The paid commission exceeded the pre-negotiated rate                               |
| This expense is not applicable to a homeowner who sold privately.                  |
| This expense is not applicable when there is no loss on sale.                      |
| The paid loss from custom funding exceeded the maximum                             |

Property of BGRS, permitted Government uses defined under Public Works and Government Services Canada (PWSGC) Contract No. 24062-140087/001/ZL. Copyright 2016 - BGRS

IMETS User Manual - Page 30

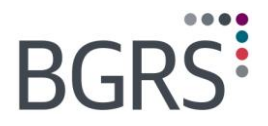

#### Programmed Error Messages

This expense is not paid in accordance with the directive rules as setup in Financial Worksheet.

The paid home sale assistance amount from core exceeded the 10% maximum

This expense is related to a homeowner and not applicable to a SQ renter at origin

The paid rental lease penalty exceeded the 3 months maximum

This expense is related to a homeowner and not applicable to a renter at origin

Property sale information is missing.

The paid land transfer tax exceeded the amount based on the local rate.

The paid rent in advance exceeded one month's rent.

The paid legal fee exceeded the pre-negotiated rate.

Funding - Actual weight exceeded 20000 lb. limit, shipping over weight adjustment is missing.

Funding - Shipped 2 vehicles, PMV Shipment adjustment from custom is missing.

Funding template is incorrect.

Funding - Incentive for electing not to sell at origin is missing.

HHT Meal allowances exceeded the maximum core days allowed.

HHT Meal allowances exceeded the maximum custom days allowed.

HHT Incidental allowances exceeded the maximum core days allowed.

HHT Lodging benefits exceeded the maximum core days allowed.

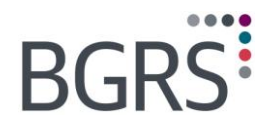

## 9 Program Admin > Quick View

The Quick View module provides a view or window into all the key pieces of information required by Government Relocations users. These key pieces of information include information from various sources, namely, the IMETS database and *Solomon* Accounting Program. All Users can do a search and access the information with ease. The information includes:

- Client information
- Detailed individual file information
- Billing to the clients and their payment status

This module is accessible to you in a read-only format so there is no need to fear making any unwanted changes to the file; however there are some details that have been provided to you that can be printed.

The application is available to all clients through their client secure website and to BGRS users through the IMETS database.

File access is limited (for security) by user login identification. For the department, the login user has access to his/her department's files only. For BGRS users, IMETS limits file access to the log in identification as setup in their user profile.

On selection of the Quick View application from the menu, the system navigates to the main page with a list of four major views as listed on the main menu located on the left of the screen:

- Client Information
- File Information
- Invoices & Payments
- Expenses Paid

The user merely needs to select a view on the menu to be brought to the search page of that view and is able to then enter search criteria to narrow the search. When the system returns the result, selecting any link will drill down for more details for the selected client, file, invoice or payment.

#### **Client Information**

The Client information section provides a view of client related data only. The search functionality provides users means to search for a client by partial client id, client name and client contact name. All clients matching the search criteria will be listed on the screen.

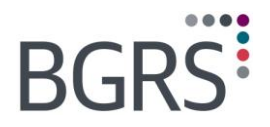

## 9.1 File Information

Once you have accessed the module, in the defaulted **File information** option, you can go directly to any file by searching by file number or even the employee information such as name or address.

| IRP Quick View<br>Privacy Policy |                                                                                                    |  |
|----------------------------------|----------------------------------------------------------------------------------------------------|--|
| Logout                           |                                                                                                    |  |
| Client Information               | File Search                                                                                                    |  |
| File Information                 | You may search by partial ID, name or address:                                                                             |  |
| Help                             | File Number Last Name of Transferee or Spouse First Name of Transferee or Spouse Origin or Destination Address City Search |  |
|                                  |                                                                                                    |  |

## 9.2 Transferee Details

The **Transferee Details** screen will show you the file status whether it is open or closed, the origin and destination addresses and the file type. If you were to click on the **Dependants** option it would list in a separate pop up any dependants this employee may have, it will show a blank screen should there be no dependants. You also have the option to print all these details in a PDF format for your files should you require them for quick reference. Simply click on the **Report** button on the bottom right of the screen.

| RP Quick View<br>rivacy Policy |                                        |                                 |                                       |                         |                                    | Client Information   HDM |
|--------------------------------|----------------------------------------|---------------------------------|---------------------------------------|-------------------------|------------------------------------|--------------------------|
| ansferee Details               | Transferee Detai                       | Is                              |                                       |                         |                                    |                          |
| le Details                     |                                        |                                 |                                       |                         |                                    |                          |
| iRS Team                       | File Number                            | AGR 200800052                   | File Opened Date                      | 09-Mar-2009             | File Status                        | Open                     |
| nancial Worksheet              | Transferee Name<br>Origin Address      | MR. Nick Smith<br>113 Somewhere | Spouse's Name<br>Ave. Cadillac Saskat | Smith<br>chewan ZOZ OZI | D                                  | Dependants               |
| spense Claim                   | Destination Address                    |                                 |                                       |                         |                                    |                          |
| rsonalized Payout              | Telephone (Bus)<br>Telephone (New Bus) |                                 |                                       |                         | Telephone (Home)<br>Cellular Phone |                          |
| itepad                         | Fax Number                             |                                 |                                       |                         | Email Address                      | some@@dot.com            |
| proval Requests                | -                                      |                                 |                                       |                         |                                    |                          |
| penses Paid                    | Move Type                              | Posting/Transfer                |                                       |                         | Transfer Date                      | 16-Mar-2009              |
| voices & Payments              | PRI #                                  | 99274598                        |                                       |                         |                                    |                          |
| hilled Transactions            | Privacy Consent Inf                    | ormation                        |                                       |                         |                                    |                          |
|                                | Verbal Consent Effecti                 | ve Date                         | Written Consent Effecti               | ve Date                 | Spousal Disclose                   | ure Accepted             |
| ial Account Summary            | 11-Mar-2009                            |                                 | 12-Mar-2009                           |                         | No                                 |                          |
| RL-1 Report                    |                                        |                                 |                                       |                         |                                    |                          |
|                                | Mailing Address                        |                                 |                                       |                         |                                    | Effective Date           |
|                                | Cadillac Rpo PO Box                    | 113 Cadillac Saskatch           | ewan SONOKO                           |                         |                                    | 11-Mar-2009              |
|                                |                                        |                                 |                                       |                         |                                    |                          |
|                                |                                        |                                 |                                       |                         |                                    |                          |
|                                | L                                      |                                 |                                       |                         |                                    | Report                   |

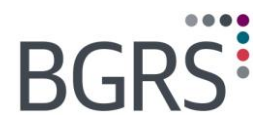

## 9.3 File Details

The **File Details** screen will provide information such as the Coordinator, Substitute Coordinator and Billing Contact assigned to the file. You will also be able to view at quick glance information such as the Appraisal Details, Inspection Details and Move Management information.

| olicy                                                                         |                                                                                                    |                                                          |                    |                  |             |                                                        |                                                   |
|-------------------------------------------------------------------------------|----------------------------------------------------------------------------------------------------|----------------------------------------------------------|--------------------|------------------|-------------|--------------------------------------------------------|---------------------------------------------------|
|                                                                               |                                                                                                    |                                                          | <b></b>            |                  |             | 1111 (Jack Card                                        | Client Informatio                                 |
| ee Details                                                                    | File Informa                                                                                           | File Information Fi                                      |                    |                  |             | Transferee N<br>MS. Lorrain                            | ame<br>e Smith                                    |
| ails                                                                          | Coordinator                                                                                            |                                                          | Substitute         |                  |             | Billing Contac                                         | <u>ct</u>                                         |
| am                                                                            |                                                                                                    |                                                          |                    |                  |             |                                                        |                                                   |
| l Worksheet                                                                   |                                                                                                    |                                                          |                    |                  |             |                                                        |                                                   |
| Claim                                                                         | Appraisal Det                                                                                          | ails                                                     |                    |                  |             |                                                        |                                                   |
| lized Payout                                                                  | Appraisal Co                                                                                           | mpany                                                    | Appraised<br>Value | Inspection (     | ompleted /  | Report Received Da                                     | ite                                               |
| need rayout                                                                   |                                                                                                    |                                                          |                    |                  |             |                                                        |                                                   |
|                                                                               |                                                                                                    |                                                          |                    |                  |             |                                                        |                                                   |
|                                                                               |                                                                                                    |                                                          |                    |                  |             |                                                        |                                                   |
| l Requests                                                                    |                                                                                                    |                                                          |                    |                  |             |                                                        |                                                   |
| l Requests<br>s Paid                                                          | Inspection De                                                                                          | tails                                                    |                    |                  |             |                                                        |                                                   |
| l Requests<br>s Paid<br>& Payments                                            | Inspection De<br>Inspection C                                                                          | stails<br>ompany                                         |                    |                  | Type of Ins | pection                                                |                                                   |
| l Requests<br>s Paid<br>& Payments<br>Transactions                            | Inspection De<br>Inspection C                                                                          | stails<br>ompany                                         |                    |                  | Type of Ins | pection                                                |                                                   |
| l Requests<br>s Paid<br>& Payments<br>Transactions<br>count Summary           | Inspection De<br>Inspection C                                                                          | tails<br>ompany                                          |                    |                  | Type of Ins | pection                                                |                                                   |
| l Requests<br>s Paid<br>& Payments<br>Transactions<br>count Summary<br>Report | Inspection De<br>Inspection C<br>Listing Details                                                       | etails<br>ompany<br>s                                    |                    |                  | Type of Ins | pection                                                | Euniov                                            |
| l Requests<br>s Paid<br>& Payments<br>Transactions<br>count Summary<br>Report | Inspection De<br>Inspection C<br>Listing Details<br>Broker                                             | stails<br>ompany<br>s                                    | Agent              |                  | Type of Ins | pection<br>List Price                                  | Expiry<br>Date                                    |
| l Requests<br>s Paid<br>& Payments<br>Transactions<br>count Summary<br>Report | Inspection De<br>Inspection C<br>Listing Details<br>Broker<br>Re/Max Canad                             | stails<br>ompany<br>s                                    | Agent              |                  | Type of Ins | pection<br>List Price<br>374,700.00                    | Екрігу<br>Date<br>30-Jun-2008                     |
| l Requests<br>s Paid<br>& Payments<br>Transactions<br>count Summary<br>Report | Inspection De<br>Inspection C<br>Listing Details<br>Broker<br>Re/Max Canad                             | stails<br>ompany<br>s<br>Ja<br>ment Details              | Agent              |                  | Type of Ins | pection<br>List Price<br>374,700.00                    | Expiry<br>Date<br>30-Jun-2008                     |
| l Requests<br>s Paid<br>& Payments<br>Transactions<br>count Summary<br>Report | Inspection De<br>Inspection C<br>Listing Details<br>Broker<br>Re/Max Canad<br>Move Manage<br>Pack Date | itails<br>ompany<br>s<br>la<br>ment Details<br>Load Date | Agent              | Delivery<br>Date | Type of Ins | pection<br>List Price<br>374,700.00<br>Weight<br>(lbs) | Expiry<br>Date<br>30-Jun-2008<br>Distance<br>(km) |

Property of BGRS, permitted Government uses defined under Public Works and Government Services Canada (PWSGC) Contract No. 24062-140087/001/ZL. Copyright 2016 - BGRS

IMETS User Manual – Page 34

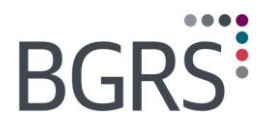

## 9.4 BGRS Team

The **BGRS Team** option will show you which advisor is responsible for this relocation as well as the team leader for the corresponding BGRS office. You are even able to send an email directly to the advisor on the file by clicking on the email address.

| <b>IRP Quick View</b><br>Privacy Policy |                  |                      |                                                     |                     | Client Information   HOM       |
|-----------------------------------------|------------------|----------------------|-----------------------------------------------------|---------------------|--------------------------------|
| Transferee Details<br>File Details      | Brookfield       | GRS Team             | File Number<br>AGR 200800006                        | Transfer<br>MS. Lor | ee Name<br>raine Smith         |
| BGRS Team                               | User Name        | Role                 | Address                                             | Phone               | Email Address                  |
| Financial Worksheet                     | Jennifer<br>Wood | Team Leader          | 906 - 12th Ave SW, Suite 900 Calgary, AB T2R<br>1K7 | 4032096402          | jennifer.wood@brookfieldqrs.ca |
| Personalized Payout                     | Maria Tin        | Origin<br>Consultant | 906 - 12th Ave SW, Suite 900 Calgary, AB T2R<br>1K7 | 4032096442          | maria.tin@brookfieldgrs.ca.    |
| Notepad                                 |                  |                      |                                                     |                     | e                              |
| Approval Requests                       | L                |                      |                                                     |                     |                                |
| Expenses Paid                           |                  |                      |                                                     |                     |                                |
| Invoices & Payments                     |                  |                      |                                                     |                     |                                |
| Unbilled Transactions                   |                  |                      |                                                     |                     |                                |
| Final Account Summary                   |                  |                      |                                                     |                     |                                |
| T4/RL-1 Report                          |                  |                      |                                                     |                     |                                |
|                                         |                  |                      |                                                     |                     |                                |

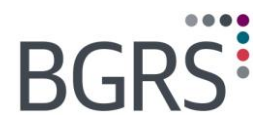

## 9.5 Financial Worksheet

You can view the funding envelopes of the financial worksheet by clicking on *Financial Worksheet*, if you wish to view the complete report it is just a matter of clicking on the *Report* tab.

| IRP Quick View<br>Privacy Policy<br>-           |                                  |                               |           |                 |
|-------------------------------------------------|----------------------------------|-------------------------------|-----------|-----------------|
| Transferee Details<br>File Details<br>BGRS Team | Funding Detail                   | File Number<br>200800006      | Transfere | e Name          |
| Financial Worksheet                             | Custom Funding Envelope          |                               |           |                 |
|                                                 | Greater of \$1000 or 35% of the  | R.E. Commission (max. \$5250) |           | 2310.00 details |
| Expense Claim                                   | 35% of Cost of Travel            | ada par qualifying rooms      |           | 1692.24 details |
| Personalized Payout                             | 55% x cost to ship household go  | oous per qualitying rooms     | Total:    | 6352.14         |
| Notepad                                         |                                  |                               |           |                 |
|                                                 | Personalized Funding Envelo      | ope                           |           |                 |
| proval Requests                                 | Posting/Transfer Allowance       |                               |           | 2953.47         |
| penses Paid                                     | Non-accountable Incidental Allow | wance (max. \$650)            |           | 650.00          |
|                                                 |                                  |                               | Total:    | 3603.47         |
| nvoices & Payments                              |                                  |                               |           |                 |
| Inbilled Transactions                           |                                  |                               |           | Report          |
| inal Account Summary                            |                                  |                               |           |                 |
| 4/RL-1 Report                                   |                                  |                               |           |                 |
|                                                 |                                  |                               |           |                 |

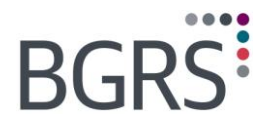

## 9.6 Expense Claim

By choosing the *Expense Claim* option you can view any employee claims that were submitted to the advisor.

By clicking on the Claim ID number you will be able to view the complete claim form.

| IRP Quick View<br>Privacy Policy |                 |            |                      |                       |                         |
|----------------------------------|-----------------|------------|----------------------|-----------------------|-------------------------|
|                                  |                 |            |                      |                       | Client Information   HO |
| Transferee Details               | Personalized Ca | ish Payout | File Number          | Transferee Name       |                         |
| File Details                     |                 |            | 200800006            | MS. Lorraine Sr       | nith                    |
| BGRS Team                        | Header ID       | Descripti  | on                   | Date                  | Amount                  |
| Financial Worksheet              | 2224593         | V60 - Pers | onalized Cash Payout | 1/19/2009 12:00:00 AM | \$2,481.39              |
| Evnense Claim                    | 2443226         | V60 - Pers | onalized Cash Payout | 8/31/2009 12:00:00 AM | \$360.35                |
| Personalized Payout<br>Notepad   |                 |            |                      |                       |                         |
| Approval Requests                |                 |            |                      |                       |                         |
| Expenses Paid                    |                 |            |                      |                       |                         |
| Invoices & Payments              |                 |            |                      |                       |                         |
| Unbilled Transactions            |                 |            |                      |                       |                         |
| Final Account Summary            |                 |            |                      |                       |                         |
| T4/RL-1 Report                   |                 |            |                      |                       |                         |

|                           | Reloc                            | cation Expense Cla                                                                                       | aim Repo | ort      |           | BGRS                     |
|---------------------------|----------------------------------|----------------------------------------------------------------------------------------------------|----------|----------|-----------|--------------------------|
| Transferee name:          | MR. Nick Smith                   |                                                                                                    |          |          | Claim ID: | 467465                   |
| Origin Location:          | Cadillac, Saskatchewan, Canada   | METHOD OF PAYMENT                                                                                        |          | File     | Number:   | AGR 200800052            |
| Destination Location:     | Sask/Rural, Saskatchewan, Canada | A direct deposit will be made to your bank account<br>ending in ****000 as per bank information on file. |          | Dates ir | nclusive: | 12/03/2009 to 20/03/2009 |
| Number of Adults:         | 1                                |                                                                                                    |          | Туре о   | of Claim: | Travel to New Location   |
|                           |                                  |                                                                                                    |          | Total Pa | yable:    | \$580.30                 |
|                           |                                  | EXPENSE ITEMS CLAIN                                                                                      | IED      |          |           |                          |
| Expenses                  | Category                         | Amount                                                                                                   | GST/HST  | QST/PST  | Total     | Funding                  |
| ncidental/Misc. allowance | Final Move Trip                  | 7.34                                                                                                    | 0.37     | 0.00     | 7.7       | 1 Core                   |
| ncidental/Misc. allowance | Interim Living at Destinati      | on 14.69                                                                                                 | 0.73     | 0.00     | 15.42     | 2 Core                   |
| ncidental/Misc. allowance | Pack/Load/Clean Day              | 7.34                                                                                                    | 0.37     | 0.00     | 7.7       | 1 Core                   |
| ncidental/Misc. allowance | Unload/Unpack Day                | 7.34                                                                                                    | 0.37     | 0.00     | 7.71      | 1 Core                   |

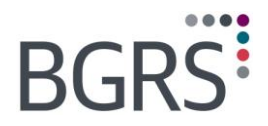

## 9.7 Personalized Payout

The Personalized Payout option will show any payouts to the employee.

| IRP Quick View<br>Privacy Policy |                           |                                |                                     | Client Information   H |
|----------------------------------|---------------------------|--------------------------------|-------------------------------------|------------------------|
| Transferee Details               | Personalized Cash Pa      | iyout File Number<br>200800006 | Transferee Name<br>MS. Lorraine Smi | th                     |
| File Details                     | Click on a Header ID to v | view the source deductions.    |                                     |                        |
| BGRS Team                        | Header ID                 | Description                    | Date                                | Amount                 |
| Financial Worksheet              | 2224593                   | V60 - Personalized Cash Payout | 1/19/2009 12:00:00 AM               | \$2,481.39             |
| Expense Claim                    | 2443226                   | V60 - Personalized Cash Payout | 8/31/2009 12:00:00 AM               | \$360.35               |
| Personalized Payout              |                           |                                |                                     |                        |
| Notepad                          |                           |                                |                                     |                        |
| Approval Requests                |                           |                                |                                     |                        |
| Expenses Paid                    |                           |                                |                                     |                        |
| Invoices & Payments              |                           |                                |                                     |                        |
| Unbilled Transactions            |                           |                                |                                     |                        |
| Final Account Summary            |                           |                                |                                     |                        |
|                                  |                           |                                |                                     |                        |

## 9.8 Notepad

Rather than waiting for the completed closed file to view the Notepad entries you will be able to view any entries as they happen.

By choosing a date, it will show the complete entry for that date. You can also, by clicking the *Report* button, be provided with a PDF document listing all the Notepad entries rather than clicking each one individually.

| IRP Quick View<br>Privacy Policy |                       |                                      |                                 |                                                |              |
|----------------------------------|-----------------------|--------------------------------------|---------------------------------|------------------------------------------------|--------------|
| _                                |                       |                                      |                                 | Client Informa                                 | ation   HOMI |
| Transferee Details               | Notepad               | F                                    | ile Number<br>200800006         | Transferee Name<br>MS. Lorraine Smith          |              |
| File Details                     | Click on an item to   | view the notes below                 | v.                              |                                                |              |
| BGRS Team                        | Date Added            | Added By                             | Subject                         | Category                                       | <b></b>      |
| Financial Worksheet              | 28 Aug 2009           | Yvonne.Lee                           | Approved to close file          | Client Use Only - Client Observations          |              |
| -                                | 07 Aug 2009           | JEWOOD                               | Cash Receipt                    | Xpresspost/Purolator Tracking                  |              |
| Expense Claim                    | 12 Nov 2008           | dmolina                              | File Reconciliation             | File Reconciliation                            |              |
| Personalized Payout              | 04 Nov 2008           | bmerlin                              | Deed                            | Other                                          |              |
| Notopad                          | 03 Nov 2008           | bmerlin                              | Deed                            | Contact From Transferee                        |              |
| Notepau                          | 26 May 2008           | Jewood                               | Updated KM distance             | Other                                          | -            |
| Approval Requests                | 11/3/2008 12:51:36 P  | M bmerlin<br>ad that che was told th | at the deed could not be issued | due to it heing an electronic document. She ha | c been       |
| Expenses Paid                    | advised that the deed | is required on file.                 | at the deed could not be issued | ude to it being an electronic document. She ha | sbeen        |
| Touris & Dourset                 |                       |                                      |                                 |                                                |              |
| Involces & Payments              |                       |                                      |                                 |                                                |              |
| Unbilled Transactions            |                       |                                      |                                 |                                                |              |
| Final Account Summary            |                       |                                      |                                 |                                                |              |
| T4/RL-1 Report                   |                       |                                      |                                 |                                                |              |
|                                  |                       |                                      |                                 |                                                | Report       |
|                                  |                       |                                      |                                 |                                                |              |

Property of BGRS, permitted Government uses defined under Public Works and Government Services Canada (PWSGC) Contract No. 24062-140087/001/ZL. Copyright 2016 - BGRS

IMETS User Manual - Page 38

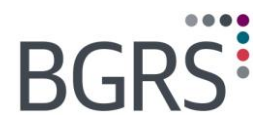

## 9.9 Approval Requests

Any approval requests that have been sent to you throughout the file via the **Approval Requests** module will be available to view in Quick View as well. By clicking on the **Details** option it will show the complete approval request details. Should you wish to print the details for your files, you can do so by clicking the **Print** button, where a PDF document will be made available to you.

| IRP Quick View<br>Privacy Policy     |                                   |                                                                          |                                           |                           |                           |                          |                             |                          |              |
|--------------------------------------|-----------------------------------|--------------------------------------------------------------------------|-------------------------------------------|---------------------------|---------------------------|--------------------------|-----------------------------|--------------------------|--------------|
|                                      |                                   |                                                                          |                                           |                           |                           |                          |                             | Client Infor             | mation   HOM |
| Transferee Details                   | Approval R                        | equest File N                                                            | umber<br>200800006                        |                           |                           | Transfere<br>MS. Lorra   | e Name<br>aine Smith        |                          |              |
| File Details                         | Click on an it                    | em to view the comments belo                                             | w.                                        |                           |                           |                          |                             |                          |              |
| BGRS Team                            | Туре                              | Subject                                                                  | Policy<br>Reference                       | Priority                  | Opened                    | Closed                   | Final<br>Decision           | Details                  | Print        |
| Financial Worksheet<br>Expense Claim | Approval<br>Request =<br>GOC/RCMP | Prior Approval to Proceed on<br>House Hunting Trip (HHT)                 | HHT Approval to<br>Proceed                | Urgent                    | 25 Apr<br>2008            | 29 Apr<br>2008           | Approved                    | <u>Details</u>           | Print        |
| Personalized Payout<br>Notepad       | Approval<br>Request =<br>GOC/RCMP | Authorization for IAM&MA and<br>Approval for Mode of<br>Transportation.  | IAM&MA/Mode of<br>Travel                  | Routine                   | 18 Jun<br>2008            | 19 Jun<br>2008           | Partial<br>Approval         | <u>Details</u>           | Print        |
| Approval Requests                    | Date                              | Details                                                                  |                                           |                           |                           |                          |                             |                          |              |
| Expenses Paid                        |                                   | As per Section 4.2 of the NJC IRD<br>their HHT. The Core benefit will no | , RLRS is requestin<br>ot exceed 7 days/6 | ig authoriz<br>nights. Bi | ation on b<br>ased on dis | ehalf of th<br>possessio | e Employee<br>n date, the E | to proceed<br>imployee v | d on<br>will |
| Invoices & Payments                  | 25 Apr 2008                       | be vacating their origin residence<br>Transportation: Via Air Departure  | on: The distance b<br>Date: May 11 Retu   | etween ol<br>Irn Date:    | d and new<br>May 18 Ro    | work loca<br>yal LePage  | tion is: Selection :        | ted Mode<br>Services d   | of           |
| Unbilled Transactions                |                                   | Thank you, Maria                                                         | may 1 also obtain t                       | an numbe                  | rs for the t              | out the tr               | ansreree and                | spouse.                  |              |
| Final Account Summary                | 29 Apr 2008                       | As you approve, I believe there is                                       | a firm offer on the                       | eir house a               | at origin. H              | ere are th               | e TAN:                      | *                        |              |
| T4/RL-1 Report                       |                                   |                                                                          |                                           |                           |                           |                          |                             |                          |              |

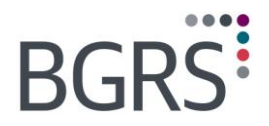

## 9.10 Expenses Paid

**Expenses Paid** section displays all the invoice payments that have been processed on this file, everything from an expense claim paid to the employee to fees paid directly to suppliers.

When choosing the vendor number it will provide you with the complete payment details, whether it was paid via cheque or electronic funds transfer and if it was paid by cheque information such as clear date will populate.

This view method is also available as a direct view from the Quick View launch page on the left hand side module.

| IRP Quick View<br>Privacy Policy |                |                                 |   |                       |           |                        |
|----------------------------------|----------------|---------------------------------|---|-----------------------|-----------|------------------------|
|                                  |                |                                 |   |                       |           | lient Information   HO |
| Transferee Details               | Expense Paid   |                                 |   | File M                | lumber    | Transferee Name        |
| File Details                     |                |                                 |   | 2008                  | 00006 MS. | Lorraine Smith         |
| BGRS Team                        | 001168630      | Lorraine Voisine                |   | 19-Jan-2009           | 1,225.00  | CDN                    |
| Financial Worksheet              | 001168630      | Lorraine Voisine                |   | 11-Sep-2008           | 3,440.56  | 3 CDN                  |
| Evenese Claim                    | 0020033978     | Kenneth Delehanty               |   | 14-Jul-2008           | 2,638.55  | 5 CDN                  |
| Expense claim                    | 0010019874     | Bernard Duchin                  |   | 03-Jul-2008           | 16,112.90 | CDN                    |
| Personalized Payout              | 001168630      | Lorraine Voisine                |   | 18-Jun-2008           | 5,650.00  | CDN                    |
| Notepad                          | 001168630      | Lorraine Voisine                |   | 28-May-2008           | 1,004.63  | 3 CDN                  |
|                                  | 0010018014     | Charleswood Building Inspection |   | 21-May-2008           | 440.70    | CDN                    |
| Approval Requests                | 001168630      | Lorraine Voisine                |   | 01-May-2008           | 1,500.00  | CDN                    |
| Expenses Paid                    | 1              |                                 |   |                       |           |                        |
| Invoices & Payments              | Vendor Number: | 0010018014                      |   | Cheque Required Date: | May-21-   | 2008                   |
| Unkilled Transactions            | Payee Name:    | Charleswood Building Inspectio  | n |                       |           |                        |
| Unbilled Transactions            | Payee Address: | 4 - 139 331 Elmwood Drive       |   | Payment Type:         | W - EFT   |                        |
| Final Account Summary            |                | Moncton, NB, E1A 1X6            |   | Cheque Number         | 172096    |                        |
| T4/RL-1 Report                   |                |                                 |   | cheque Number.        | 175050    |                        |
|                                  |                |                                 | * | Cheque Date:          | May-22-   | 2008                   |
|                                  | Invoice No.:   | Q6538                           |   | Payment Amount:       | 440.70    |                        |
|                                  | Invoice Date:  | May-21-2008                     |   | Total Cheque Amount:  | 440.70    |                        |
|                                  | Invoice Amt.:  | 440.70                          |   | Cheque Cleared Date:  | N/A       |                        |
|                                  |                |                                 |   |                       |           |                        |

Property of BGRS, permitted Government uses defined under Public Works and Government Services Canada (PWSGC) Contract No. 24062-140087/001/ZL. Copyright 2016 - BGRS

IMETS User Manual – Page 40

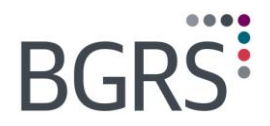

## 9.11 Invoices & Payments

*Invoices and Payments* section provides information such as whether the invoice remains outstanding and you will be able to view and or print a copy of the invoices as well.

By choosing *View* in "Payment Application", it will show if a cheque has been received, the cheque number, the original amount of the cheque, should there have been more than one invoice being paid on that cheque and the date applied against the invoice. If no payment has been received the pop up box will remain empty.

If you were to click on the invoice number the invoice will generate in a PDF format to allow you to print a copy for your records should the original have been misplaced or a duplicate copy required.

This view method is also available as a direct view from the *Quick View* launch page on the left hand side module.

| IRP Quick View<br>Privacy Policy |            |                   |            |                        |                |                   |                    |                        |
|----------------------------------|------------|-------------------|------------|------------------------|----------------|-------------------|--------------------|------------------------|
|                                  |            |                   |            |                        |                |                   |                    | Client Information   H |
| ransferee Details                | Invoice 8  | Dayments          |            |                        |                | File              | e Number           | Transferee Name        |
| ile Details                      | 11110100 0 | ( T dynienes      |            |                        |                | 200               | 0800006            | MS. Lorraine Smith     |
| GRS Team                         |            | 1                 |            | 1.2                    | 14             | 1                 |                    |                        |
| inancial Worksheet               | Invoice #  |                   | Туре       | Date                   | Currency       | Payment App       | lication           |                        |
|                                  | 623444     |                   | PB1        | 28-Apr-2008            | CDN            |                   | View               |                        |
| kpense Claim                     | 646068     |                   | PB2        | 09-Jun-2008            | CDN            |                   | View               |                        |
| ersonalized Payout               | 1          | 1                 | РВЗ        | 27-Oct-2008            | CDN            |                   | <u>View</u>        |                        |
| otepad                           |            | QUICK VIEW - Payr | nent Appli | ication - Microsoft If | ternet Explore |                   |                    |                        |
| pproval Requests                 |            | Payment Applic    | ation for  | r Transaction Det      | ail Number :6  | 46068             |                    |                        |
| kpenses Paid                     |            | Payment #         | Doc        | ument Docu<br>e Date   | nent           | Applied<br>Amount | Document<br>Amount | ]                      |
| voices & Payments                |            | 04504833-1        | PA         | 17-Ju                  | -2008          | 19,503.77         | 19,503.77          |                        |
| nbilled Transactions             |            | 1                 |            |                        |                |                   |                    |                        |
| inal Account Summary             |            |                   |            |                        |                |                   |                    |                        |
| 4/RL-1 Report                    |            |                   |            |                        |                |                   |                    |                        |
|                                  |            |                   |            |                        |                |                   |                    |                        |
|                                  |            |                   |            |                        |                |                   |                    |                        |
|                                  |            |                   |            |                        |                |                   |                    |                        |
|                                  |            |                   |            |                        |                |                   |                    |                        |
|                                  |            |                   |            |                        |                |                   |                    |                        |
|                                  |            |                   |            |                        |                |                   |                    | ] [ [                  |

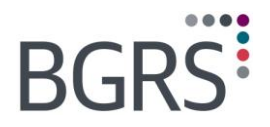

### 9.12 Unbilled Transactions

Until the final invoice is generated it is sometimes difficult to know how much the relocation costs are to date. This is especially apparent at year-end when you are trying to determine your budget allocations. By viewing the **Unbilled Transactions** you can see what will be invoiced on the final invoice up to the viewing time along with any interest or administration fees to be incurred.

Many users take advantage, especially at year-end, of the ability to view the unbilled transactions on a file to compare to the pre-bill invoices issued and paid on a file vs. the funds disbursed in order to ensure that all funds have been allocated accordingly and the budgets set are within scope. In the past this report was available as read-only and on several screens, this made for difficulty in reconciling. The user can now generate either a PDF version of the data or export the data directly to an excel document for further analysis by clicking their choice in the bottom right hand of the screen.

| ransferee Details   | Unbilled Transa | actions             |                  |                                | File Number | Tran     | sferee Nan |
|---------------------|-----------------|---------------------|------------------|--------------------------------|-------------|----------|------------|
| ile Details         |                 | 1                   |                  |                                | 200000013   |          | 3111       |
| GRS Team            | Tran Date       | Transaction<br>Type | Sub Type<br>Code | Sub Type Description           | Amount      | Tax 1    | Тах 2      |
| nancial Worksheet   | 28-May-2008     | FEES                | F10              | Administration Fee             | 583.33      | 29.17    | 0.00       |
| iditeral worksheet  | 02-Jun-2008     | EXPENSES            | A10              | Appraisal Fee                  | 525.00      | 26.25    | 0.00       |
| pense Claim         | 23-Jun-2008     | EXPENSES            | V40              | Non-accountable Incidentals    | 619.05      | 30.95    | 0.00       |
| rsonalized Payout   | 30-Jun-2008     | INTEREST            | XNS              | Simple Interest                | 1.88        | 0.00     | 0.00       |
| i sonanzea i ayout  | 07-Jul-2008     | FEES                | F10              | Administration Fee             | 583.33      | 29.17    | 0.00       |
| tepad               | 08-Jul-2008     | EXPENSES            | L40              | Legal Fee - Purchase           | 695.50      | 32.50    | 0.00       |
| proval Requests     | 08-Jul-2008     | EXPENSES            | L41              | Legal Disbursements - Purchase | 219.00      | 1.30     | 0.0        |
| •                   | 08-Jul-2008     | EXPENSES            | L62              | Title Insurance                | 229.00      | 0.00     | 0.0        |
| penses Paid         | 08-Jul-2008     | EXPENSES            | T50              | Land Transfer Tax/Welcome Tax  | 4,550.00    | 0.00     | 0.0        |
| voices & Payments   | 31-Jul-2008     | INTEREST            | XNS              | Simple Interest                | 1.78        | 0.00     | 0.00       |
|                     | 31-Jul-2008     | EXPENSES            | A40              | Home Inspection Fee- Home Sale | 350.00      | 0.00     | 0.0        |
| billed Transactions | 14-Aug-2008     | EXPENSES            | 060              | Relocation Advance             | 500.00      | 0.00     | 0.0        |
| al Account Summary  | 14-Aug-2008     | EXPENSES            | VH3              | HHT - Car Rental               | 386.00      | 17.54    | 0.00       |
|                     | 14-Aug-2008     | EXPENSES            | VH4              | HHT - Lodging                  | 470.80      | 22.00    | 0.00       |
| RL-I Report         | 14-Aug-2008     | EXPENSES            | VH4              | HHT - Lodging                  | 252.52      | 11.80    | 0.00       |
|                     | Total:          |                     |                  |                                | \$19,073.29 | \$597.60 | \$0.0      |
|                     | 12345678        |                     |                  |                                |             |          |            |

Property of BGRS, permitted Government uses defined under Public Works and Government Services Canada (PWSGC) Contract No. 24062-140087/001/ZL. Copyright 2016 - BGRS

IMETS User Manual - Page 42

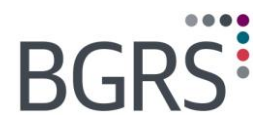

## 9.13 Final Account Summary

Once the file has been closed and the final invoice is generated you can view in PDF format the current **Final Account Summary** and print it as well should you require another copy, until that time, the report will generate blank.

| BGR                                         | S             | BGRS<br>39 Chemin Wynford<br>Don Mills, Ontario, M3C 3K5<br>Canada | SOM        | MAIRE D          | Tél: (41<br>Télé: (4<br>www.br | 6) 386-6065<br>16) 510-5651<br>ookfieldgrs.co | om<br>OMPTE |  |
|---------------------------------------------|---------------|--------------------------------------------------------------------|------------|------------------|--------------------------------|-----------------------------------------------|-------------|--|
| Personne-res<br>facturation:                | source pour   | la Personne transférée:                                            | # d        | u client:        | GOO                            | CAGR 00                                       |             |  |
| Juneldan Smith                              |               | AGR 200800052                                                      | Rap        | port date:       | 12/14                          | 12/14/2016                                    |             |  |
| Agriculture and Agriculture and Agriculture | gri-Food Can. | Nick Smith<br>Somewhere Ave.                                       | Date       | e début transfer | t: 03/09/                      | 03/09/2009                                    |             |  |
| Étage 6, Pièce 67                           | 1-F           |                                                                    | Date       | e fermeture:     | 03/16/                         | 03/16/2011                                    |             |  |
| Montréal, QC<br>H3A 3N2                     |               | Caumac, SK                                                         | Pag        | e                | 1 of 2                         |                                               |             |  |
| Date                                        | Descri        | ption                                                              | Amount     | GST/HST          | QST                            | PST                                           | Total       |  |
| 3/11/2009                                   | Admini        | stration Fee                                                       | \$583.33   | \$29.17          | 0.00                           | \$0.00                                        | \$612.50    |  |
| 4/20/2009                                   | Admini        | stration Fee                                                       | \$583.33   | \$29.17          | 0.00                           | \$0.00                                        | \$612.50    |  |
| 9/11/2009                                   | Admini        | stration Fee                                                       | \$583.34   | \$29.17          | 0.00                           | \$0.00                                        | \$612.51    |  |
| Total - Frais d'adn                         | ninistration  |                                                                    | \$1,750.00 | \$87.51          | \$0.00                         | \$0.00                                        | \$1,837.51  |  |

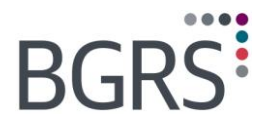

## 9.14 T4/RL-1 Report

The *T4/RL1 Report* will show a taxable benefit summary for the file for the most recent completed fiscal year which comes in handy at tax time. For example, any taxable benefits disbursed in tax year 2007 would not be visible in the reporting year of 2009 as only the 2008 taxable benefits are available for viewing at that time.

|             | TAXABLE BENEFIT REPORT |  |
|-------------|------------------------|--|
| BGRS File # | Name:                  |  |
|             | Address :              |  |
|             |                        |  |

## **10 Document Management**

Document Management applies to:

- Client Secure Website
- Employee Secure Website
- Supplier Secure Website

The documentation upload addition in conjunction with our new internal capabilities in document management will allow for authorized users to upload, store and view documents at a file level electronically. This will facilitate file reviews and audits. Some documents that you may find useful to view would be the appraisal reports, 30-day marketing reports and like documents which would aid in determining whether TDRA should be a continued benefit.

All documents uploaded to the document management by external clients will be placed in a staging area for BGRS to review and validate.

#### To add a document:

Enter the file number to which a document is to be uploaded, click the *Browse* button and from the system files/folders choose the document to be uploaded. Once selected, click the *Upload Now* button. Once the upload is complete an automated message is sent to the assigned BGRS advisor for review advising them of a document awaiting acceptance. After review, the document will either be accepted or rejected. Should a document be rejected, possibly due to duplication, or not legible, an auto email will be sent advising as such.

|                                                      | BGRS   |
|------------------------------------------------------|--------|
| Document Management                                  |        |
| Add New Document V Document Search                   | Log ou |
| Document Upload                                      |        |
| Step 1: Enter File Number                            |        |
| File No.:                                            |        |
| Step 2: Select document to upload                    |        |
| *Document: Browse                                    |        |
| Step 3: Select a category applicable to the document |        |
| *Document Category:                                  |        |
| Sten 4: Undate document name if needed               | ,      |
| *Document Name:                                      |        |
| Upload Now Cancel                                    | ]      |
|                                                      |        |

#### Notes:

0 ----- Maximum document size cannot exceed 10megs.
 Only documents in any of the following formats can be uploaded: .doc, .pdf, .jpg, .gif, .png, .tiff, .ppt, .xis, .txt, .rtf, .docx, .xisx
 If you are unable to upload your document, please contact your Client Services Representative or send an e-mail to

assistance@brookfieldgrs.ca.

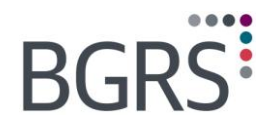

## To view documents uploaded to a file:

By choosing the *Document Search* tab you will be able to search for documents uploaded to a specific file or within a specific date range. The search results will populate below your search parameters, where you will be able to click on the specific document you wish to review.

|                                      |                                                                                | BGRS         |
|--------------------------------------|--------------------------------------------------------------------------------|--------------|
| Docum                                | ent Management                                                                 |              |
| Add New Document Documer             | t Search                                                                       | Log out      |
| Document Search                      |                                                                                |              |
| For security reasons, documents uple | baded under the category 'Void Cheque - Banking Information' cannot be viewed. |              |
| File No.:                            |                                                                                |              |
| Sent/Received Date(From):            | Sent/Received Date(To):                                                        |              |
| Document Category:                   | ×                                                                              |              |
| Document Name :                      |                                                                                |              |
|                                      |                                                                                | Search Reset |
|                                      |                                                                                |              |
|                                      |                                                                                |              |

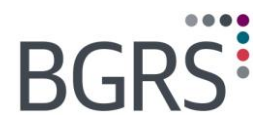

## **11 Resource Library**

In the *Resource Library* you can find numerous documents such as BGRS forms, a copy of your relocation policy, and TPSP agreements.

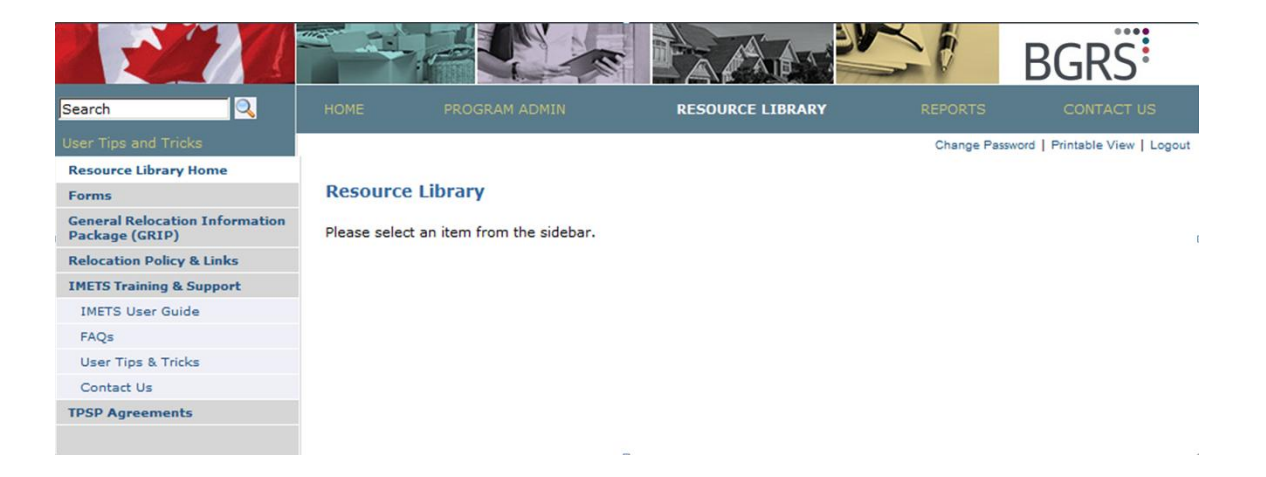

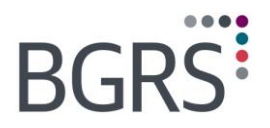

## 11.1 Forms

Here you can find various forms that are essential to the success a GoC Employee's relocation. All forms are available in electronic format to be saved or printed by clicking the **Download** hyperlink.

|                                                  |               |                               |                                          |                       | BGRS                           |
|--------------------------------------------------|---------------|-------------------------------|------------------------------------------|-----------------------|--------------------------------|
| Search                                           |               |                               | RESOURCE LIBRARY                         |                       |                                |
| User Tips and Tricks                             |               |                               |                                          | Change Pass           | word   Printable View   Logout |
| Resource Library Home                            |               |                               |                                          |                       |                                |
| Forms                                            | As your Emp   | loyees progress through the   | different stages of their relocations, t | hey will need various | s forms and documents.         |
| General Relocation Information<br>Package (GRIP) | TRO Form      |                               |                                          |                       |                                |
| Relocation Policy & Links                        | IBS FOR       | 15                            |                                          |                       |                                |
| IMETS Training & Support                         | Movement      | fuce.                         |                                          |                       | Doumload                       |
| IMETS User Guide                                 | Movement      | i Hode                        |                                          |                       | Download                       |
| FAQs                                             |               |                               |                                          |                       |                                |
| User Tips & Tricks                               | IRP Form      | IS                            |                                          |                       |                                |
| Contact Us                                       |               |                               |                                          |                       |                                |
| TPSP Agreements                                  | 30 Day Mark   | ket Activity Report (30 day M | AR)                                      |                       | Download                       |
|                                                  | Acknowledge   | ement & Consent to Collect I  | nformation                               |                       | Download                       |
|                                                  | Appraiser Se  | election Form                 |                                          |                       | Download                       |
|                                                  | Certification | of Service Received           |                                          |                       | Download                       |
|                                                  | Election Not  | To Sell Principal Residence   |                                          |                       | Download                       |
|                                                  | Itinerary for | House Hunting Trip / Destina  | tion Home Inspection Expense Claim       |                       | Download                       |
|                                                  | Itinerary for | Travel Expense Claim          |                                          |                       | Download                       |
|                                                  | Mortgage De   | etail Information             |                                          |                       | Download                       |

Property of BGRS, permitted Government uses defined under Public Works and Government Services Canada (PWSGC) Contract No. 24062-140087/001/ZL. Copyright 2016 - BGRS

IMETS User Manual – Page 48

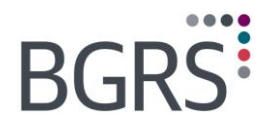

## 11.2 General Relocation Info Package (GRIP)

Within the GRIP section you will have access to the same information provide to the employee upon their authorization. Included is the It's Your Move Manual, related Policy documents, the Buy or Rent Decision Model and the destination guides available for many of the cities the employee will be relocating too.

## 11.3 Relocation Policy & Links

Within the Relocation Policy & Links section, you will have access to each of the relocation policies as well as other useful links such as the Government Hotel and Car Rental Directory and the NJC Travel Directive rates.

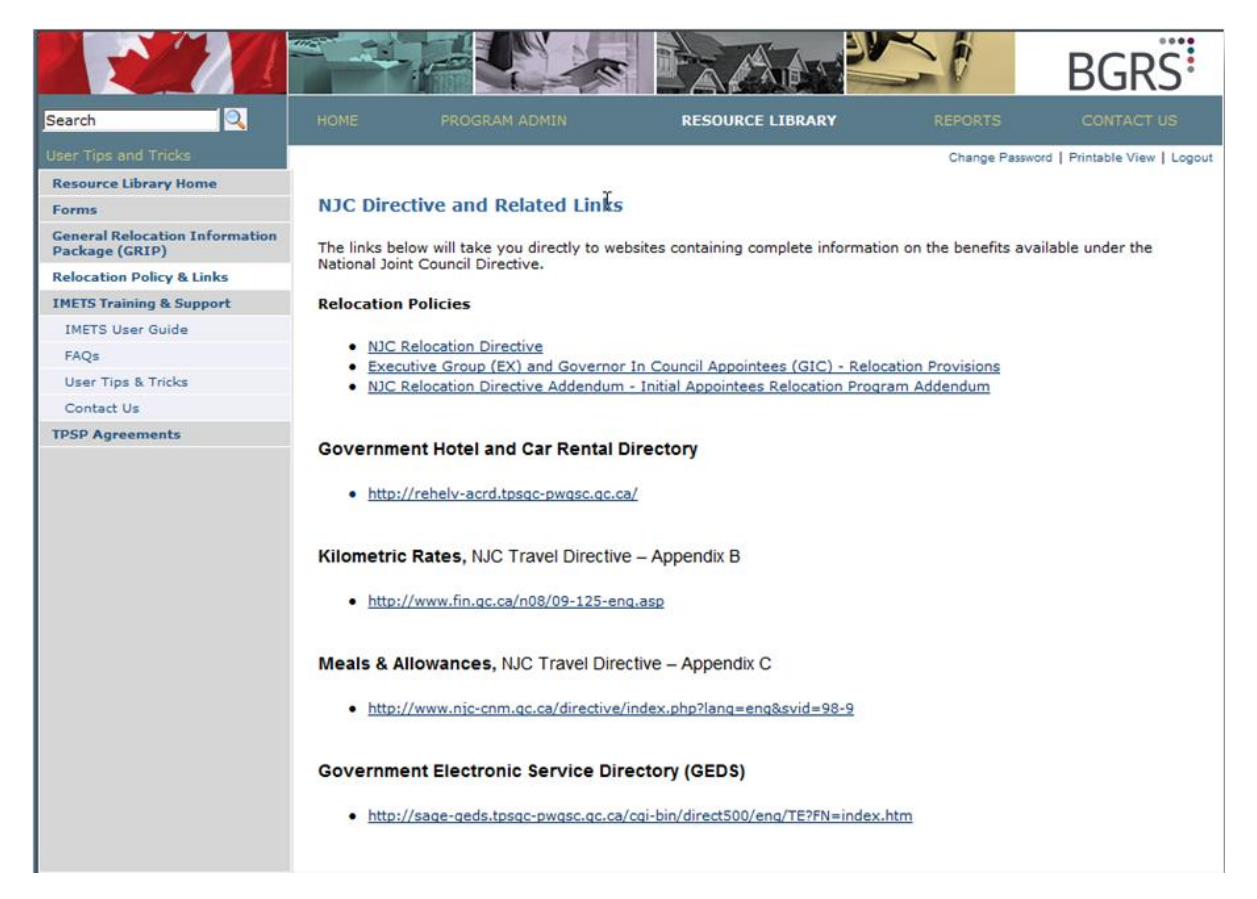

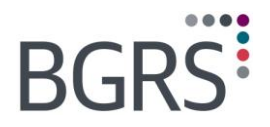

## 11.4 IMETS Training & Support

At any time a user can access the *IMETS Training & Support* section where you will have access to many help documents and user guides for the multitude of modules within the website. One will also be able to view the *Frequently Asked Questions* and their respective answers.

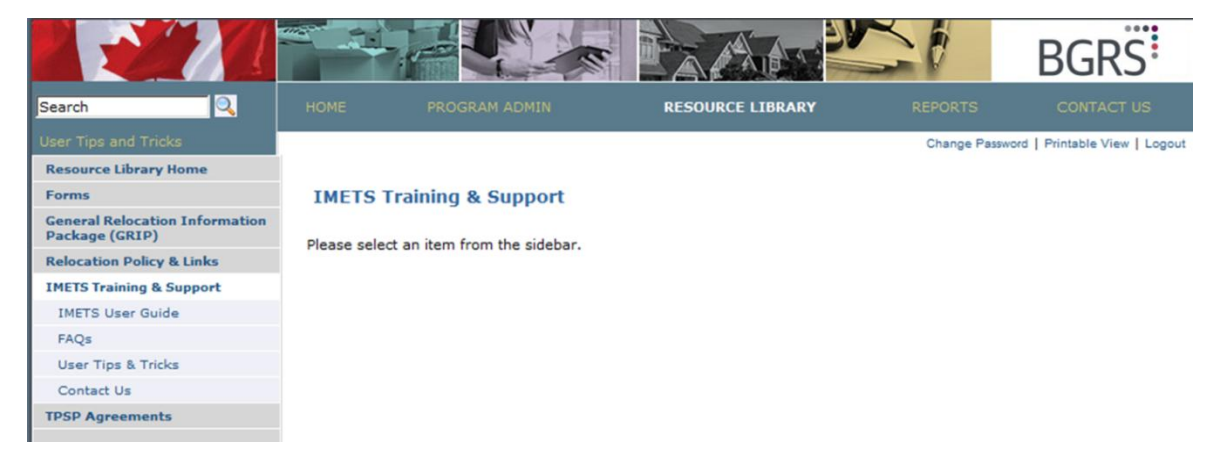

Property of BGRS, permitted Government uses defined under Public Works and Government Services Canada (PWSGC) Contract No. 24062-140087/001/ZL. Copyright 2016 - BGRS

IMETS User Manual – Page 50

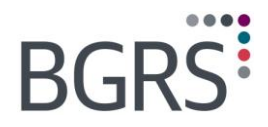

## **11.5 TPSP Agreements**

Each of the TPSP Agreements and their effective dates are posted here.

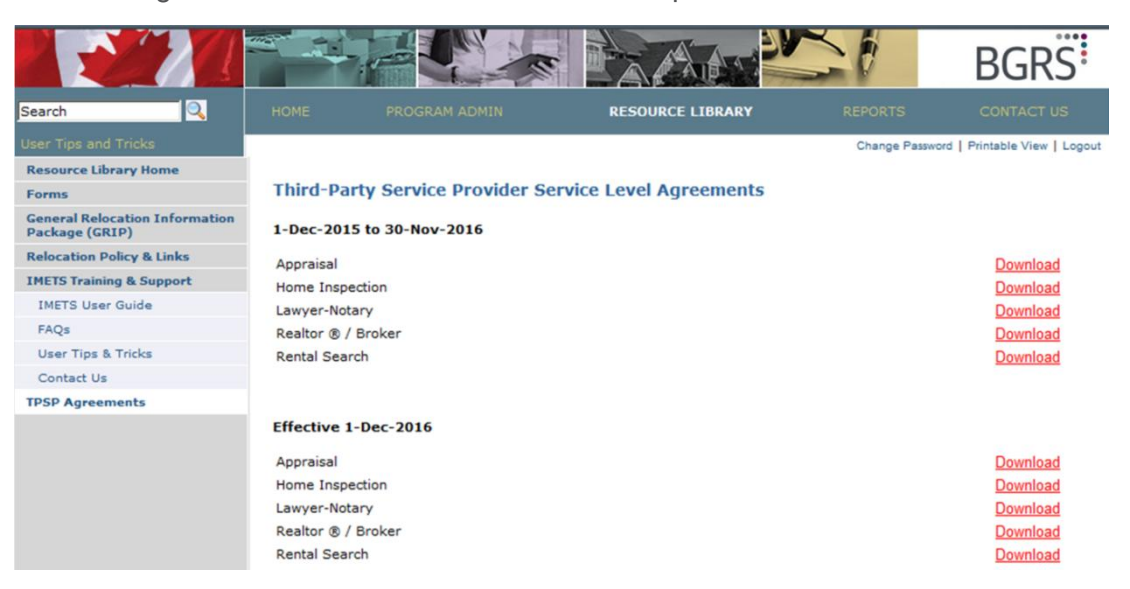

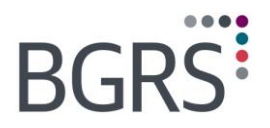

## **12 Reports**

In addition to acting as an information source, the website also gives you access to different types of reports. Once the report has been generated it will populate to the inbox where it will be stored up to 2 months or deleted by you prior to the expiry date.

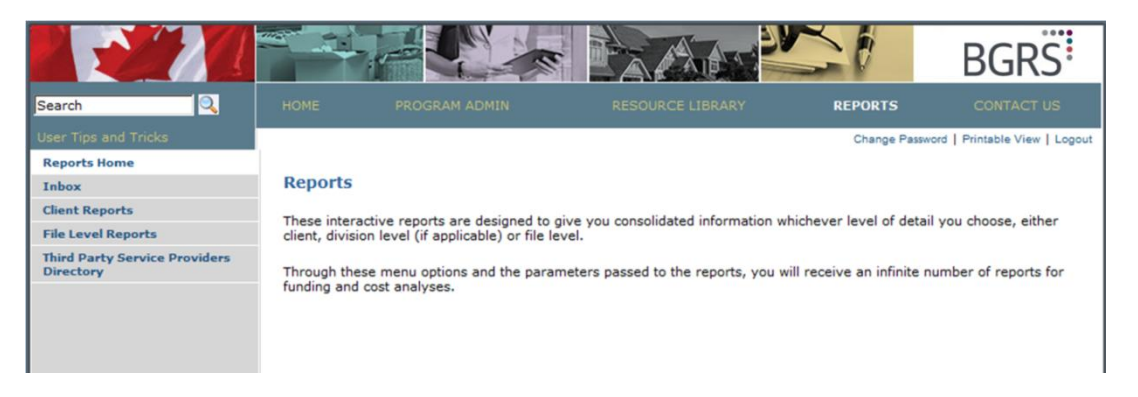

## 12.1 Inbox

In order retrieve any reports you have generated, go to the *Inbox*, located in your reports screen, and select which report you would like to view. It will tell you in the "Message" column if the report was uploaded successfully. Any reports you have generated will stay in your inbox for 60 days after which it will be deleted automatically (unless you chose to delete it prior).

|                               |               |                                                        |           |                          | BG                      | RS              |
|-------------------------------|---------------|--------------------------------------------------------|-----------|--------------------------|-------------------------|-----------------|
| Search                        |               |                                                        |           | IRY REPO                 | ORTS CO                 |                 |
| User Tips and Tricks          |               |                                                        |           | Ch                       | ange Password   Printal | ole View   Logo |
| Reports Home                  |               |                                                        |           |                          |                         |                 |
| Inbox                         | Inbox         |                                                        |           |                          |                         |                 |
| Client Reports                | You can cher  | the status of the reports you have requested           | 4         |                          |                         |                 |
| File Level Reports            | Please note t | that some reports may take some time to gene           | erate due | to the size of the file. |                         |                 |
| Third Party Service Providers |               | (                                                      | <b>6</b>  |                          |                         |                 |
| Directory                     | Delete        | Name                                                   | (Byte)    | Request Date             | Expiry Date             | Message         |
|                               |               | Active-inactive files detail and total Report          | 4249      | 12/7/2016 12:56:12<br>PM | 2/7/2017 12:56:37<br>PM | Success         |
|                               |               | Financial Worksheet Package [IA 201600036]             | 157495    | 12/1/2016 1:56:02<br>PM  | 2/1/2017 1:56:27<br>PM  | Success         |
|                               |               | Monthly Statement                                      | 147369    | 11/24/2016 6:09:47<br>PM | 1/24/2017 6:10:10<br>PM | Success         |
|                               |               | Taxable Benefit Report                                 | 5120      | 11/23/2016 2:46:41<br>PM | 1/23/2017 2:46:56<br>PM | Success         |
|                               |               | Feuille de contrôle de réinstallation(IA<br>201600019) | 42702     | 11/23/2016 9:30:37<br>AM | 1/23/2017 9:30:57<br>AM | Success         |

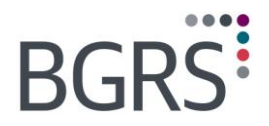

## **12.2 Client Reports**

The Client Reports provide a variety of information at a department level, division level if applicable, and in some cases file level.

Each report will be generated based on the parameters chosen by the user. The parameters made available to each user will be based on their individual access rights to the secure website.

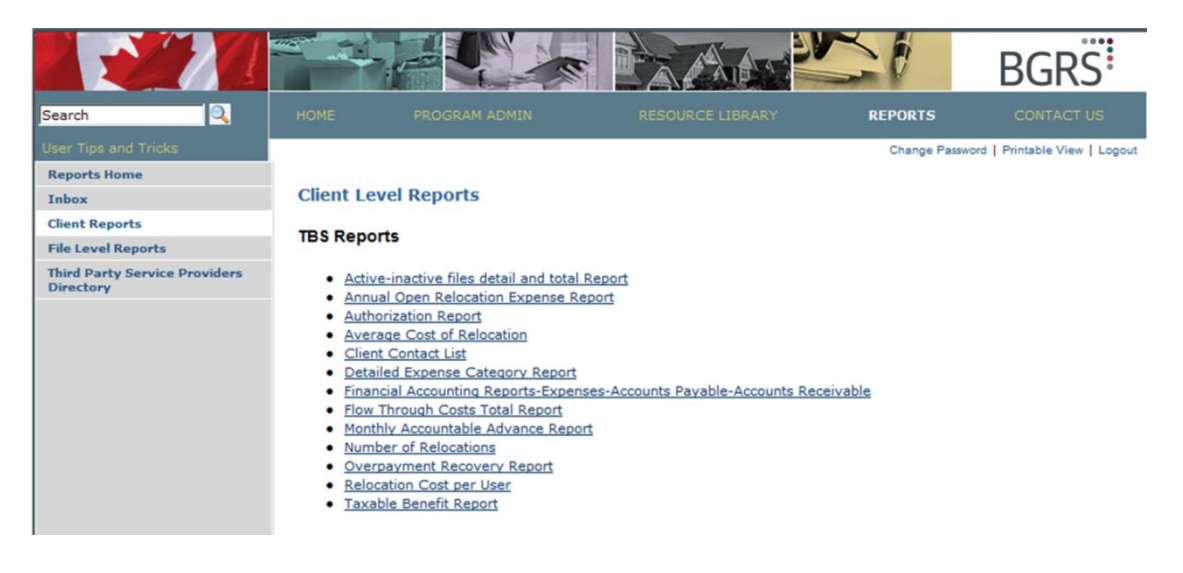

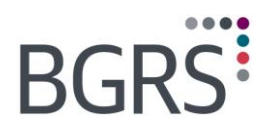

## **12.3 Financial Reports**

| Report Type                                        | Description                                                                                                    |
|----------------------------------------------------|----------------------------------------------------------------------------------------------------|
| Active-Inactive<br>File Detail and<br>Total Report | Specific to the parameters chosen at the onset, the report will provide, per the close<br>of the previous business day, a listing of either active or inactive files within a user<br>defined period. Activity or inactivity will be based on whether a financial transaction<br>was approved within the defined period, number of days requested. The details are<br>available in either a summary or full details format. The detail report will include, at<br>minimum, the following information: |
|                                                    | o Client                                                                                                    |
|                                                    | <ul> <li>Division if applicable</li> </ul>                                                                                                    |
|                                                    | • File Number                                                                                                    |
|                                                    | <ul> <li>File Status</li> </ul>                                                                                                    |
|                                                    | <ul> <li>Rank/Salutation</li> </ul>                                                                                                    |
|                                                    | o M/E Name                                                                                                    |
|                                                    | <ul> <li>Service # (CF Specific)</li> </ul>                                                                                                    |
|                                                    | <ul> <li>Move # (CF Specific)</li> </ul>                                                                                                    |
|                                                    | <ul> <li>Move Type</li> </ul>                                                                                                    |
|                                                    | <ul> <li>Project Status</li> </ul>                                                                                                    |
|                                                    | <ul> <li>Team Id (Active )</li> </ul>                                                                                                    |
|                                                    | End Date                                                                                                    |

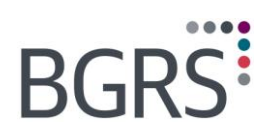

-----

| Report Type                                 | Description                                                                                                    |  |  |  |  |  |  |
|---------------------------------------------|----------------------------------------------------------------------------------------------------|--|--|--|--|--|--|
| Annual Open<br>Relocation<br>Expense Report | Provided report will be based on any/all unapproved transactions per the end date entered within the parameter, excluding pre-bills and all inclusive administration fees. The report will include, at minimum, the following information:                                                                                                    |  |  |  |  |  |  |
|                                             | <ul> <li>Client</li> </ul>                                                                                                    |  |  |  |  |  |  |
|                                             | <ul> <li>Division if applicable</li> </ul>                                                                                                    |  |  |  |  |  |  |
|                                             | <ul> <li>File number</li> </ul>                                                                                                    |  |  |  |  |  |  |
|                                             | <ul> <li>Salutation</li> </ul>                                                                                                    |  |  |  |  |  |  |
|                                             | <ul> <li>Employee Name</li> </ul>                                                                                                    |  |  |  |  |  |  |
|                                             | <ul> <li>Payee Name</li> </ul>                                                                                                    |  |  |  |  |  |  |
|                                             | <ul> <li>Vendor Type</li> </ul>                                                                                                    |  |  |  |  |  |  |
|                                             | <ul> <li>Subtype</li> </ul>                                                                                                    |  |  |  |  |  |  |
|                                             | <ul> <li>Subtype Description</li> </ul>                                                                                                    |  |  |  |  |  |  |
|                                             | <ul> <li>Additional detail</li> </ul>                                                                                                    |  |  |  |  |  |  |
|                                             | <ul> <li>Transaction Date</li> </ul>                                                                                                    |  |  |  |  |  |  |
|                                             | o Amount                                                                                                    |  |  |  |  |  |  |
|                                             | ○ GST/HST                                                                                                    |  |  |  |  |  |  |
|                                             | ○ PST/QST                                                                                                    |  |  |  |  |  |  |
|                                             | o Total                                                                                                    |  |  |  |  |  |  |
| Authorization<br>Report                     | The file authorization report, which can be generated as either a summary report or a detailed listing will show all files that were authorized during the requested period, excluding any files that have been deactivated. The user can choose to generate the report, including or excluding Initial Appointee move types or Initial Appointee move types on their own. The detail report will include the file number and status, transferee name, employee number, move type, origin and destination cities, the date authorized and the authorizing reviewer. The summary report also allows for a comparison to the same period for the previous year. |  |  |  |  |  |  |
| Average Cost of<br>Relocation Report        | This cost report can be generated to provide the average cost of a relocation for homeowners and renters.                                                                                                    |  |  |  |  |  |  |
| Client Contact<br>List Report               | Provides a list of contacts by department as well as status                                                                                                    |  |  |  |  |  |  |

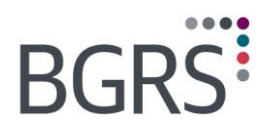

| Report Type                         | Description                                                                                                    |  |  |  |  |  |
|-------------------------------------|----------------------------------------------------------------------------------------------------|--|--|--|--|--|
| Detailed Expense<br>Category Report | Similar to the Detailed Employee expense report, this report will provide a listing of all expenses by category for a specific department. Its purpose is to allow all of the relevant costs by amount, expense category and expense category subtype. Based on transactions approved within the set date range, the report will include, at minimum, the following information: |  |  |  |  |  |
|                                     | • File Number                                                                                                    |  |  |  |  |  |
|                                     | o Salutation                                                                                                    |  |  |  |  |  |
|                                     | <ul> <li>Employee Name</li> </ul>                                                                                                    |  |  |  |  |  |
|                                     | <ul> <li>Authorized Date</li> </ul>                                                                                                    |  |  |  |  |  |
|                                     | <ul> <li>Open date</li> </ul>                                                                                                    |  |  |  |  |  |
|                                     | <ul> <li>Transfer date</li> </ul>                                                                                                    |  |  |  |  |  |
|                                     | <ul> <li>Expense Category</li> </ul>                                                                                                    |  |  |  |  |  |
|                                     | <ul> <li>Subtype Description</li> </ul>                                                                                                    |  |  |  |  |  |
|                                     | <ul> <li>Subtype additional details</li> </ul>                                                                                                    |  |  |  |  |  |
|                                     | <ul> <li>Transaction date</li> </ul>                                                                                                    |  |  |  |  |  |
|                                     | o Amount                                                                                                    |  |  |  |  |  |
|                                     | ○ GST/HST                                                                                                    |  |  |  |  |  |
|                                     | ○ PST/QST                                                                                                    |  |  |  |  |  |
|                                     | o Total                                                                                                    |  |  |  |  |  |
|                                     | <ul> <li>Total expenses paid to date</li> </ul>                                                                                                    |  |  |  |  |  |

Property of BGRS, permitted Government uses defined under Public Works and Government Services Canada (PWSGC) Contract No. 24062-140087/001/ZL. Copyright 2016 - BGRS

0

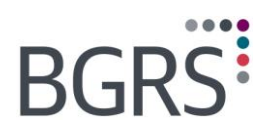

-----

| Report Type                                                                                 | Description                                                                                                    |  |  |  |
|---------------------------------------------------------------------------------------------|----------------------------------------------------------------------------------------------------|--|--|--|
| Financial<br>Accounting<br>Reports    Expenses  Accounts<br>Payable  Accounts<br>Receivable | Upon determining within your chosen parameters of either by M/E or TPSP, this report can be generated to provide details of all transactions approved within the set date range, all payable specific transactions approved within the set date range. The report will include, at minimum, the following information:  Client Client Client Rank/Salutation K/E Name Service # (CF Specific) Nove # (CF Specific) Rayee Name Vendor Type Expense Category Expense Category Expense Category subtype Subtype additional details Transaction Date Amount GST/HST File Number Total |  |  |  |
| Flow Through<br>Costs Total<br>Report                                                       | This report summarizes the daily flow-through cost expenditures for each employee.<br>The costs are organized by Expense Category and are based on all transactions<br>approved within the set date range.                                                                                                    |  |  |  |
| Monthly<br>Accountable<br>Advance Report                                                    | This Report will provide a monthly register of advances issued; including the name of the employee issued an advance, file number, origin and destination locations, amount, date advance issued, and reason for advance.                                                                                                    |  |  |  |

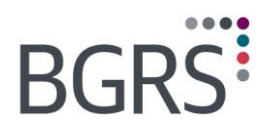

| Report Type                        | Description                                                                                                    |  |  |  |
|------------------------------------|----------------------------------------------------------------------------------------------------|--|--|--|
| Number of<br>Relocation Report     | The report is a combination of the active/inactive report and the authorization reports to provide details such as totals and file cancellations among others.                                                                                                    |  |  |  |
| Overpayment<br>Recovery Report     | This report will provide details of outstanding overpayment recoveries within a set date range and can be generated for either the employee or the TPSP for departmental review. The report will include, at minimum, the following information:                                      |  |  |  |
|                                    | • Client                                                                                                    |  |  |  |
|                                    | <ul> <li>Division if applicable</li> </ul>                                                                                                    |  |  |  |
|                                    | o File Number                                                                                                    |  |  |  |
|                                    | <ul> <li>Salutation</li> </ul>                                                                                                    |  |  |  |
|                                    | <ul> <li>Employee Name</li> </ul>                                                                                                    |  |  |  |
|                                    | <ul> <li>Recovery type (transferee or TPSP)</li> </ul>                                                                                                    |  |  |  |
|                                    | <ul> <li>Start date (date issued)</li> </ul>                                                                                                    |  |  |  |
|                                    | <ul> <li>Recovery amount</li> </ul>                                                                                                    |  |  |  |
|                                    | <ul> <li>Status (reconciled/outstanding)</li> </ul>                                                                                                    |  |  |  |
| Relocation Cost<br>per User Report | The cost report can be generated to provide all costs of costs specific cost category.<br>Report can be summarized by client, by division (if applicable) or by file details and<br>the date range request can be by either the transaction approval date or the file<br>closed date. |  |  |  |
| Taxable Benefits<br>Report         | This report will detail all the taxable benefits for an employee.                                                                                                    |  |  |  |

Property of BGRS, permitted Government uses defined under Public Works and Government Services Canada (PWSGC) Contract No. 24062-140087/001/ZL. Copyright 2016 - BGRS

0

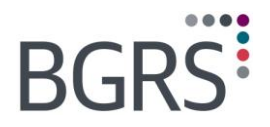

### **12.4 File Level Reports**

Within the file level reports, a user can generate various file specific reports once the desired file is located based on your departmental access. Each of these reports will be provided in PDF format and can be generated by clicking the *PDF* button on the bottom left of the screen once you have chosen your report type and selected the desired file number. The generated report will be uploaded to your inbox upon completion.

|                                            |                                                                                                    |                                       | AAA        |                            | BGRS                            |  |  |
|--------------------------------------------|----------------------------------------------------------------------------------------------------|---------------------------------------|------------|----------------------------|---------------------------------|--|--|
| Search                                     |                                                                                                    |                                       |            | REPORTS                    | CONTACT US                      |  |  |
| User Tips and Tricks                       |                                                                                                    |                                       |            | Change Pas                 | sword   Printable View   Logout |  |  |
| Reports Home                               |                                                                                                    |                                       |            |                            |                                 |  |  |
| Inbox                                      | File Leve                                                                                                    | l Reports                             |            |                            |                                 |  |  |
| Client Reports                             |                                                                                                    | Charles and the state of the state    |            | -haha lint of a stine film | and the "Control"               |  |  |
| File Level Reports                         | You can access tile level reporting through this window. Either scroll through the list of active files or use the "Search" button (key first or last name and hit "Search") to find the file you're looking for. Highlight the file. Using the Report Type |                                       |            |                            |                                 |  |  |
| Third Party Service Providers<br>Directory | Drop down,                                                                                                    | select one of the available re        | eports     |                            |                                 |  |  |
|                                            | 20                                                                                                    | 01600056,                             | S          | elect                      |                                 |  |  |
|                                            | 20                                                                                                    | 01600055,                             | Si         | elect                      |                                 |  |  |
|                                            | 20                                                                                                    | 01600052,                             | <u>S</u>   | elect                      |                                 |  |  |
|                                            | 20                                                                                                    | 01600049,                             | Si         | elect                      |                                 |  |  |
|                                            | 20                                                                                                    | 01600047,                             | <u>St</u>  | elect                      |                                 |  |  |
|                                            | 20                                                                                                    | 01600046,                             | <u>S</u>   | elect                      |                                 |  |  |
|                                            | 20                                                                                                    | 01600044,                             | <u>S</u>   | elect                      |                                 |  |  |
|                                            | 20                                                                                                    | 01600043,:                            | <u>S</u>   | elect                      |                                 |  |  |
|                                            | 20                                                                                                    | 01600042,                             | <u>S</u> ( | elect                      |                                 |  |  |
|                                            | 20                                                                                                    | 01600041,                             | <u>S</u>   | elect                      |                                 |  |  |
|                                            | 1 <u>2</u> 3                                                                                                    | 45678910                              |            |                            |                                 |  |  |
|                                            | Salact a d                                                                                                    | liant                                 |            |                            |                                 |  |  |
|                                            | First Name                                                                                                    | Nent.                                 |            |                            |                                 |  |  |
|                                            | i iist ivaine                                                                                                    | z.                                    |            |                            | Orant                           |  |  |
|                                            | Last Name                                                                                                    |                                       |            |                            | Search                          |  |  |
|                                            | Report Type                                                                                                    | <b>.</b> .                            |            |                            |                                 |  |  |
|                                            | Detailed ex                                                                                                    | penses to date                        |            |                            | •                               |  |  |
|                                            | Detailed ex                                                                                                    | penses to date                        |            |                            |                                 |  |  |
|                                            | Expense Su<br>Financial W                                                                                                    | ummary<br>orksheet Package            |            |                            |                                 |  |  |
|                                            | Financial W                                                                                                    | orksheet Estimates & Expens           | es         |                            |                                 |  |  |
|                                            | Personal Re                                                                                                    | orksneet Funding<br>elocation Profile |            |                            | Policy                          |  |  |

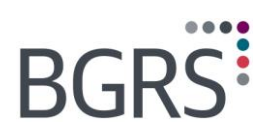

## **13 Contact Us**

|                                       |                                                                                                    |                                                                                                    |                                                                                                    |                                                                                   | 20                                                                                       | BGRS                                                                 |
|---------------------------------------|----------------------------------------------------------------------------------------------------|----------------------------------------------------------------------------------------------------|----------------------------------------------------------------------------------------------------|-----------------------------------------------------------------------------------|------------------------------------------------------------------------------------------|----------------------------------------------------------------------|
| arch                                  |                                                                                                    |                                                                                                    |                                                                                                    |                                                                                   |                                                                                          | CONTACT US                                                           |
| er Tips and Tricks<br>contact Us Home | Contact U                                                                                                    | s                                                                                                    |                                                                                                    |                                                                                   | Change Pass                                                                              | word   Printable View   Logout                                       |
|                                       |                                                                                                    | Topic                                                                                                    | Contact                                                                                                    | Phone                                                                             |                                                                                          | E-Mail                                                               |
|                                       | IMETS or the<br>TBS Team S<br>Client Servic<br>Billing & Pay<br>Brookfield<br>Click <u>here</u> to<br>General In<br>The answers<br>Should you b<br>please feel fr | Secure Website upervisor Secure Website upervisor Secure Experience ment I Phone Directory download nquires to many of your questions c e unable to locate the answe ee to submit your question b | IT Help Line<br>Chris Hiltz<br>Jeanette Jones<br>Stephanie Sliwinksi<br>an be located in our Tip<br>er within the IMETS Trai<br>elow. | 877.477.7356<br>902.453.4215<br>416.510.5786<br>416.386.6065<br>os and Tricks ser | assistance@Brook<br>Chris.Hiltz@Brook<br>Jeanette.Jones@B<br>Stephanie.Sliwins<br>ction. | fieldGRS.ca<br>fieldGRS.ca<br>rookfieldGRS.ca<br>ki@BrookfieldGRS.ca |
|                                       | Nam<br>Ema<br>Addres<br>Phon<br>Numbe<br>Comment                                                                                                    | e                                                                                                    |                                                                                                    |                                                                                   |                                                                                          |                                                                      |

Property of BGRS, permitted Government uses defined under Public Works and Government Services Canada (PWSGC) Contract No. 24062-140087/001/ZL. Copyright 2016 - BGRS

0

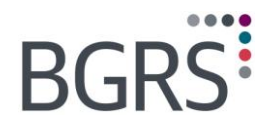

## Attachment: User Guides for the Transferee Secure Website

The following documents are included for reference purposes only as they pertain to the Transferee Secure Website for GoC Employees. These modules/features do not exist on the Client Secure Website.

Property of BGRS, permitted Government uses defined under Public Works and Government Services Canada (PWSGC) Contract No. 24062-140087/001/ZL. Copyright 2016 - BGRS

IMETS User Manual – Page 61